# UNITED STATES DISTRICT COURT SOUTHERN DISTRICT OF ALABAMA

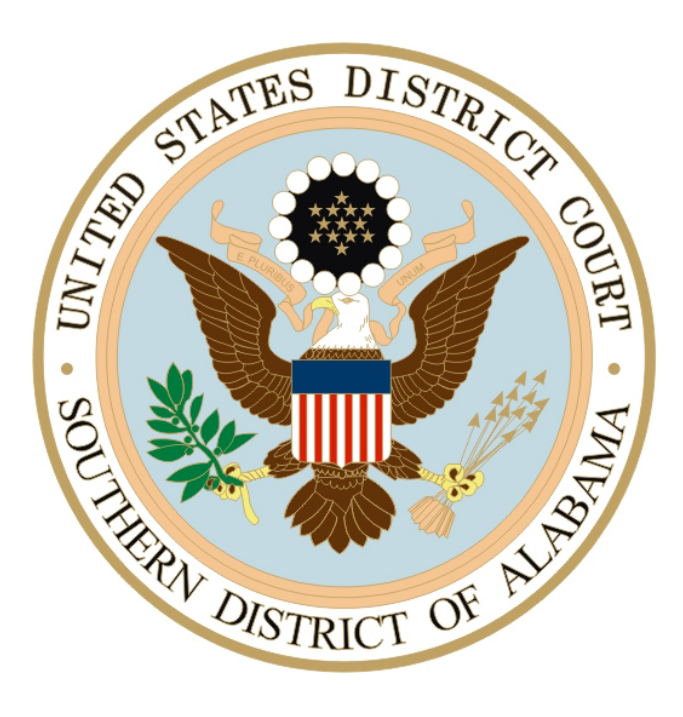

# **CJA eVOUCHER**

https://ecf.alsd.uscourts.gov/cja

| TABLE OF CONTEN                     | TS |
|-------------------------------------|----|
| Court Appointment                   | 4  |
| Login / Password                    | 4  |
| Home Page                           | 5  |
| Maintain Profile                    | 8  |
| Billing Information                 | 9  |
| CLE Credit Records                  | 10 |
| Proposed Assignments                | 12 |
| Appointments                        | 13 |
| Create a Voucher/Document (CJA 20)  | 15 |
| Edit Voucher                        | 22 |
| Returned Voucher                    | 23 |
| CJA 21 Specifics                    | 24 |
| Approval and Submission of CJA 21   | 26 |
| Entering Expert Not in System       | 27 |
| CJA 30 and 31 Specifics             | 28 |
| Request for Excess Fees             | 29 |
| Interim Payments                    | 29 |
| Authorization for Service Providers | 30 |

# TABLE OF CONTENTS

| Monitoring Status of Funds      | 31         |
|---------------------------------|------------|
| Attorney Compensation Diagram   | 32         |
| Expert Compensation Diagram     | 33         |
| Defendant Summary Budget Report | Appendix 1 |
| Defendant Detail Budget Report  | Appendix 2 |
| Attorney Time Report            | Appendix 3 |

# **Court Appointment**

When an appointment is made, an email will be generated and sent to the appointed attorney. The email will confirm the appointment and provide a link to the CJA eVoucher program.

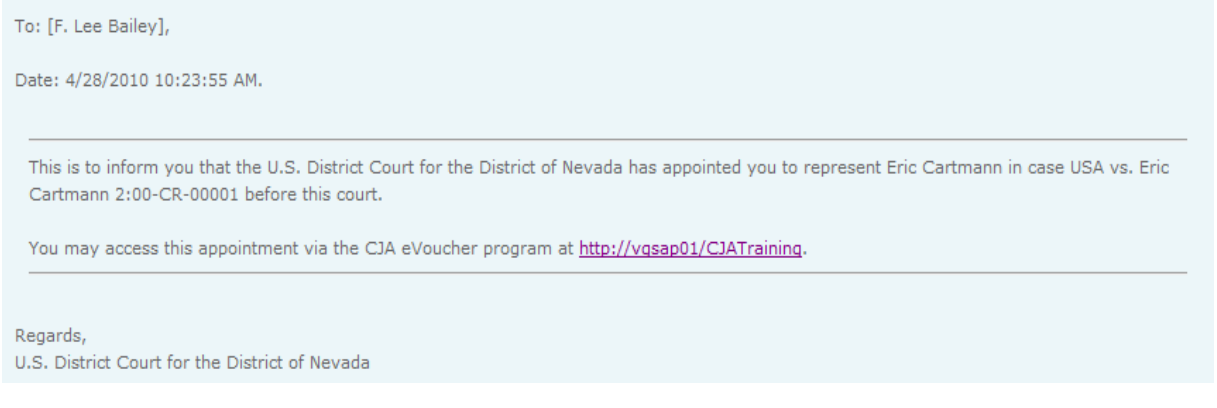

To access the CJA eVoucher program, either click on the link provided in the email or use your browser to access the system at the web address provided. You will be taken to the CJA login page. Enter the Username and Password you were provided and press Log In

| ALD 💓                                                                                                    | eVoucher                                                                                                    |
|----------------------------------------------------------------------------------------------------|----------------------------------------------------------------------------------------------------|
| USER LOGIN                                                                                                    |                                                                                                    |
| Existing user? Please log i                                                                                                    | n.                                                                                                    |
| Username:  <br>Password:                                                                                                    | Log In                                                                                                    |
| Forgot your login?                                                                                                    |                                                                                                    |
| <b>Notice:</b> This is a Restricted<br>Business only. Unauthorized<br>subject to discipline by the 0<br>under Title 18 of the U.S. Co<br>attempts are logged. | Web Site for Official Court<br>I entry is prohibited and<br>Court and/or prosecution<br>ode. All activities and access   |
| If you forgot your login you may click on<br>Forgot your login?                                                                                               | Forgot your Login? Please tell us your username and/or email. We will send you<br>an email to retrieve the missing info. |
| And enter your Username or email ad-<br>dress to retrieve your information.                                                                                   | Username: and/or<br>Email:                                                                                               |

# Home Page

Your home page provides access to all of your appointments and vouchers. Security has been put into place that prohibits you from viewing information for anyone else. Likewise, no-one else will have access to your information.

| ome Operations Re                                                                   | eports Help logo                        | ut                                                                                                    |                                                                                                    |                              |                                                                       |                                                          |                                                                     |                          |
|-------------------------------------------------------------------------------------|-----------------------------------------|----------------------------------------------------------------------------------------------------|----------------------------------------------------------------------------------------------------|------------------------------|-----------------------------------------------------------------------|----------------------------------------------------------|---------------------------------------------------------------------|--------------------------|
| tome                                                                                |                                         |                                                                                                    |                                                                                                    |                              |                                                                       |                                                          | Welcor                                                              | ne F. Lee Balley (Attor  |
|                                                                                     |                                         |                                                                                                    |                                                                                                    |                              |                                                                       |                                                          |                                                                     |                          |
| 1 A                                                                                 | 120000000000000000000000000000000000000 |                                                                                                    | Velcome F. Lee Bailey:<br>My Appointments:                                                             | My Profile<br>View           |                                                                       |                                                          |                                                                     |                          |
|                                                                                     | ATTOR                                   | NEY Search E                                                                                                    | sisting Appointments:                                                                                  | Search                       |                                                                       |                                                          |                                                                     |                          |
|                                                                                     |                                         |                                                                                                    |                                                                                                    |                              |                                                                       |                                                          |                                                                     |                          |
| Hy Active Youch                                                                     | ens                                     |                                                                                                    |                                                                                                    |                              | E Mu Deposed Accie                                                    | amonte                                                   |                                                                     |                          |
| To group by a particu                                                               | Aar Header, drag the                    | column to this area                                                                                                    | L .                                                                                                    |                              | W My Proposed Assig                                                   | oments                                                   |                                                                     | I CHI I LOR              |
| Case                                                                                | Defendant                               | Туре                                                                                                    | Status                                                                                                 |                              | Case: 2:00-CR-0                                                       | 0001-RLH-LRI,                                            | Defendant: Eric C                                                   | artmann                  |
| 2:00-CR-00001<br>Start: 04/01/2010<br>End: 04/00/2010                               | Eric Cartmann (# 1<br>Claimed Amount:   | CJA-20<br>F. Lee Balley                                                                                                  | Vouche<br>0978.0<br>Pitral                                                                             | r Entry<br>001008<br>PATHENT | Case Title: USA vs. E<br>Attorney: F. Lee Balk                        | ric Cartmann<br>ty                                       | Order Type:<br>Order Type:<br>Order Date:<br>Pres. Adder: Booer L   | H mt                     |
| 2:00-CR-00001<br>Start: 01:01/2001<br>End: 04/25/2010                               | Eric Cartmann (# 1<br>Claimed Amount:   | CJA-20<br>F. Lee Balley                                                                                                  | Nouche<br>Edit                                                                                         | r Entry                      |                                                                       |                                                          | Adm. Mag Judge: Law                                                 | ence R. Leavitt          |
| 2.00-CR-00001                                                                       | Eric Cartmann (# 1                      | AUTH                                                                                                    | - Voute                                                                                                | r Entry                      | E Hy Submitted V                                                      | ouchers                                                  |                                                                     |                          |
| Start: 01/05/1903                                                                   | Claimed Amount:                         | -                                                                                                    | Edit                                                                                                   | 1.000.000                    | To group by a partic                                                  | åar Header, drag ti                                      | e column to this area.                                              |                          |
| 2:00-CR-00001                                                                       | Eric Cartmann (# 1                      | AUTH                                                                                                    | - Vouche                                                                                               | Febry                        | Case                                                                  | Defendant                                                | Туре                                                                | Status                   |
| Start: 01/01/1901<br>End: 01/01/1901                                                | Claimed Amount:                         | -                                                                                                    | N 641                                                                                                  | rowy                         | 2:10-CV-0020<br>Start: 05/03/2010<br>End: 01/01/1900                  | Johathan Smith (.<br>Claimed Amount:                     | <ul> <li>AUTH</li> <li>Documents Examine</li> </ul>                 | Submitted to Co          |
| 2:00-CR-00001<br>Start 01/01/1901<br>End: 01/01/1901                                | Claimed Amount:                         | AUTH                                                                                                    | Edit Kooche                                                                                            | r Entry                      | 1                                                                     |                                                          |                                                                     | Page 1 of 1 (1 its       |
| 2:00-CR-00001<br>Start: 01/01/1901<br>End: 01/01/2901                               | Eric Cartmann (# 1<br>Claimed Amount:   | CJA-21<br>Forensic Partner<br>Fingerprint Analy                                                                          | s 🔊 Vouche                                                                                             | r Entry                      | E Hy Service Prov                                                     | ider's Vouchers<br>In Hander Ares H                      | a column in this area                                               |                          |
| 2:00-CR-00001                                                                       | Eric Cartmann (# 1                      | CIA-21                                                                                                    | Subwit                                                                                                 | teri to                      | Case                                                                  | Defendant                                                | Type                                                                | Status                   |
| Start: 04/29/2010<br>End: 04/29/2010                                                | Clamed Amount:                          | <ul> <li>Hubert J. Goods<br/>Investigator</li> </ul>                                                                     | ch Attorne<br>0978.0                                                                                   | 001007                       | 2:00-CR-00001<br>Start 01/01/1901                                     | Eric Cartmann (<br>Claimed Amoun                         | CJA-21<br>Forensic Partners                                         | Voucher Entry            |
| 2:00-CR-00001<br>Start: 01/01/1901<br>End: 01/01/1901                               | Eric Cartmann (# 1<br>Claimed Amount:   | CJA-25                                                                                                    | State State                                                                                            | r Entry                      | 5mi 01/01/1905<br>2:00-CR-00001<br>5mi: 04/29/2000<br>Emi: 04/29/2000 | Eric Cartmann (<br>Claimed Amoun                         | Fingerprint Analyst<br>CJA-21<br>Hubert J. Goodrich<br>Investigator | Submitted to<br>Attorney |
| 2:10-CV-00200<br>Start: 01/01/1901<br>End: 01/01/1901                               | Johathan Smith (<br>Claimed Amount:     | CJA-26                                                                                                    | Sister Fisher                                                                                          | r Entry                      | 2:10-CY-00200                                                         | Johathan Smith                                           | CIA-31                                                              | Voucher Entry            |
| 2:10-CV-00200<br>Start 01/01/1901<br>Ent: 01/01/1901                                | Johathan Smith (<br>Claimed Amount:     | C3A-30                                                                                                    | Nouthe                                                                                                 | r Entry                      | End: 01/05/2905                                                       | Camer Anoun                                              | Investigator                                                        | Page 1 of 1 (3 it        |
| 12                                                                                  |                                         |                                                                                                    | Page 1                                                                                                 | of 2 (11 items)              | E Closed Vouchers                                                     |                                                          |                                                                     |                          |
| Anonintments' L                                                                     | ist.                                    |                                                                                                    |                                                                                                    |                              | To group by a partic                                                  | <i>lar</i> Header, drag ti                               | e column to this area.                                              |                          |
| Annointments                                                                        |                                         | Defendant                                                                                                    |                                                                                                    |                              | Case                                                                  | Defendant                                                | Туре                                                                | Status                   |
| Case: 2:10 CR-0<br>Defendant #: 1<br>Case Title: USA v. Ga<br>Attorney: F. Lee Bale | 0160-ECR-RJJ<br>Bloa-Altanirano<br>ey   | Defendant: Jor<br>Representation Typ<br>Order Type: Appor<br>Order Date: 04/12<br>Pres. Judge: Edwa                      | rge Galicia-Altan<br>pe: Criminal Case<br>nting Coursel<br>/10<br>rd C. Reed, Jr.<br>Ochart 1. Monaton | iirano                       | 2:00-CR-0000<br>Start: 05(03)2029<br>End: 05(03)2029<br>1             | Eric Cartmann (#<br>Claimed Amount: -<br>Approved Amount | 0 AUTH<br>Investigator                                              | Voucher Closed           |
| Case: 2:00-CR-0<br>Defendant #: 1<br>Case Title: USA vs. E<br>Attorney: F. Lee Bak  | 0001-RLH-LRL<br>tric Cartmann<br>ey     | Defendant: Eri<br>Representation Typ<br>Order Type: Appoi<br>Order Date: 01/01<br>Pres. Judge: Roge<br>Adm. Max Judge: 1 | c Cartmann<br>pe: Criminal Case<br>nting Counsel<br>/01<br>r L. Hunt<br>Lawrence R. Leavitt            |                              |                                                                       |                                                          |                                                                     |                          |
| Case: 2:10-CV-0<br>Defendant #: 1<br>Case Title: Smith vs.<br>Attorney: F. Lee Salk | 0200-ECR-LRL<br>Jones<br>Ev             | Defendant: Jol<br>Representation Typ<br>Order Type: Appoi<br>Order Date: 04/30<br>Pres: Judge: Edwa<br>Adm./Mag Judge: I | hathan Smith<br>pe: Habeas (capital)<br>nting Counsel<br>/10<br>rd C. Reed, Jr.<br>Lawrence R. Leavitt | § 2254 state                 |                                                                       |                                                          |                                                                     |                          |

#### **Folders on Home Page**

Your home page has several folders to organize your information.

Contains vouchers or documents that you are currently working on My Active Vouchers or have been submitted for your approval by a service provider.

Contains vouchers for documents that you have completed or My Submitted Vouchers approved and have been submitted to the court.

Contains vouchers or documents for service providers that My Service Provider's Vouchers you are over seeing. (See Note below.)

Closed Vouchers Closed Vouchers Closed Voucher

My Proposed Assignments Contains information about appointments for which you have tentatively been selected for appointment

**NOTE:** You will be able to view vouchers from all service providers that you are over seeing. However the service providers will only be able to view their own information and vouchers.

All the folders display basic information regarding the Case Number, the Defendant, Type of Document, and the Status of the Document. (The status tells you where the document/voucher is in the process, i.e., you are still entering information, it has been submitted to the attorney, it has been submitted to the court or it is closed.)

To view a specific voucher, click on the <u>Case Number</u> or the voucher number (i.e., <u>0978.0001007</u>)

|    | My Active Vouchers                                    |                                  |                         |          |                                          |  |  |
|----|-------------------------------------------------------|----------------------------------|-------------------------|----------|------------------------------------------|--|--|
| То | group by a particul                                   | ar Header, drag the              | column to this area.    |          |                                          |  |  |
|    | Case                                                  | Defendant                        | Туре                    | Status   | 5                                        |  |  |
|    | 2:00-CR-00001<br>Start: 01/01/2001<br>End: 04/29/2010 | Eric Cartmann (<br>Claimed Amoun | CJA-20<br>F. Lee Bailey | <b>S</b> | /oucher Entry<br>Edit                    |  |  |
|    | 2:00-CR-00001<br>Start: 04/29/2010<br>End: 04/29/2010 | Eric Cartmann (<br>Claimed Amoun | CJA-21<br>Investigator  |          | Submitted to<br>Attorney<br>1978.0001007 |  |  |
| 1  |                                                       |                                  |                         | F        | Page 1 of 1 (2 items)                    |  |  |

Adjusting Views. You can change the way information is displayed in the folders.

- Sorting. Click on the column header to sort by that column (clicking once will sort it low to high, clicking twice with sort it high to low).
- Change Size of Column. Move your cursor to the line between columns until you see an arrow. Hold your left click down and drag the line in the desired direction.
- Group by Column Header. Click on the header for the column you would like to group by (i.e., if you want the documents grouped by case, click on the "Case" header. If you want all the documents grouped by the kind of document it is, click on the "Type" header.) Keeping the left click down, drag the column header into the identified area above the grid.
- Closing Folder. Click on the "-" next to the name of the folder you would like to close. Click on the "+" to open the folder.
- Moving Folders. Click on the title of the folder you want to move, keeping the left click down, drag the folder to the desired location and let go.

**Menu Bar.** You can use the menu bar at the top of the screen to access other functions of the program.

- Home. Takes you to your home page.
- Operations. Takes you to your appointments.
- Reports. Takes you to reports you can select and run.
- Help. Takes you to "My Profile" (another way to access your profile)

"Contact Us" a means to email the court.

"Privacy" the court's privacy statement

"Links" to other CJA related information

• Logout. Logs you out and closes the program.

| Home Operations Reports | Help logout | > Help > <u>Links</u> |                            |
|-------------------------|-------------|-----------------------|----------------------------|
|                         | My Profile  |                       |                            |
| > Home                  | Contact Us  | -<br>                 |                            |
|                         | Privacy     | Attorney              |                            |
|                         | Links       | Forms                 | CJA Forms and Instructions |
|                         |             | Guidelines            | CJA Guidelines             |
|                         |             | Publications          | CJA Publications           |

### **Profile Maintenance**

| Home Operations Reports Help logout |                               |                                  |
|-------------------------------------|-------------------------------|----------------------------------|
| > <u>Home</u>                       |                               | Welcome F. Lee Bailey (Attorney) |
|                                     |                               |                                  |
|                                     | Welcome F. Lee Bailey:        | My Profile                       |
| ATTORNEY                            | My Appointments:              | View                             |
|                                     | Search Existing Appointments: | Search                           |

To change your login information, password, personal information, and billing information; click on My Profile and then Edit for the section you would like to change.

| Login Info<br>Your Login information                    | UserName FLeeBailey<br>CM/ECF Access is NOT validated                                                                                                    | Edit                  |
|---------------------------------------------------------|----------------------------------------------------------------------------------------------------|-----------------------|
| Attorney Info<br>Your personal info                     | Bar Number: 1111<br>Your Name: F. Lee Bailey<br>Your Contact Info:<br>Phone: 702-111-1111<br>Fax:<br>Cindy_Jensen@nvd.uscourts.gov<br>Your Address:<br>123<br>Las, NV 89101<br>USA | Edit                  |
| Billing Info<br>List all available billing info records | Your default billing info is:<br>Baily's Law Firm<br>SSN/EIN:****.**-1111<br>123<br>Las, NV<br>89101 - USA<br>Phone: 702-222-2222<br>Fax:                                          | Select<br>Add<br>Edit |

#### Login Info:

- To change your Username, type the new username in the "Username" field and press <u>change.</u>
- To change your Password, type the new password in both the "Password" and "Confirm" fields and press <u>reset</u>.
- The CM/ECF Username and Password fields are for future use to synchronize your rights between CJA eVoucher and CM/ECF.

| Login Info<br>Your Login information | Username FLeeBailey cha<br>Password service a service a ser | Incel Close   |
|--------------------------------------|----------------------------------------------------------------------------------------------------|---------------|
|                                      | CM/ECF Username val<br>CM/ECF Password<br>CM/ECF Access is <b>NOT validated</b>                                                                                                    | <u>iidate</u> |

#### Attorney Info:

It is the attorney's responsibility to maintain accurate contact information. Enter the desired information in the fields and press Save

| Attorney Info      | Bar Number      |                |           |           |  |
|--------------------|-----------------|----------------|-----------|-----------|--|
| Your personal info | 1111            |                |           |           |  |
| rour personarimo   | First Name      | Middle         | Last Name | Last Name |  |
|                    | F. Lee          |                | Bailey    |           |  |
|                    | Email           |                |           |           |  |
|                    | Cindy_Jensen@nv | d.uscourts.gov |           |           |  |
|                    | Phone           |                | Fax       |           |  |
|                    | 702-111-1111    |                |           |           |  |
|                    | Address 1       |                | City      |           |  |
|                    | 123             |                | Las       |           |  |
|                    | Address 2       |                | State     | Zip       |  |
|                    |                 |                | NV        | 89101     |  |
|                    | Address 3       |                | Country   |           |  |
|                    |                 |                | USA       |           |  |
|                    | -               |                |           |           |  |

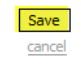

#### **Billing Info:**

It is the attorney's responsibility to maintain accurate billing information.

You may have multiple billing records, i.e., tax number and/or addresses.

Note: You must have billing information before a voucher can be paid.

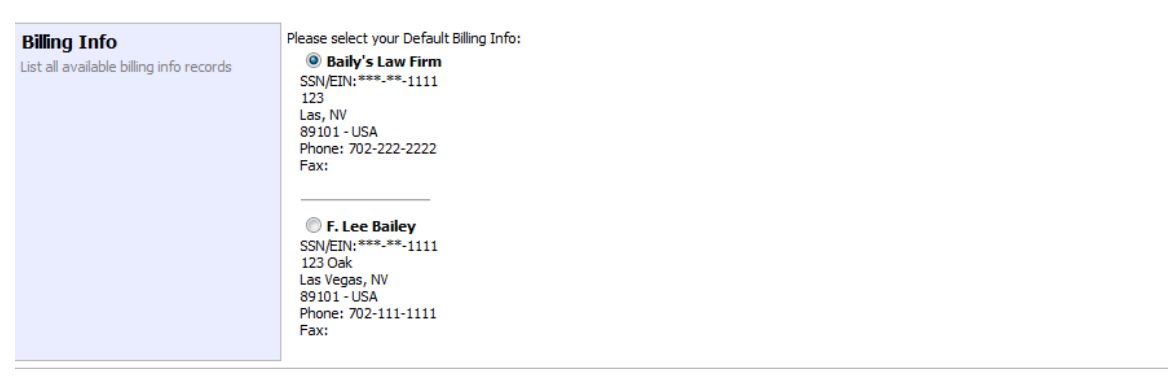

To add a billing record press Add

Enter the desired information in the fields and press Save

| Billing Info<br>List all available billing info records | Name SSN/EIN       |
|---------------------------------------------------------|--------------------|
|                                                         | Phone Fax          |
|                                                         | Address 1          |
|                                                         | Address 2          |
|                                                         | Address 3          |
|                                                         | City State ZipCode |
|                                                         | Country            |

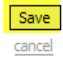

Select

Add

Edit

Delete

cancel

To edit a billing record, click on the (a) for the record you would like to edit. Press Edit Make the desired changes and press Save

Identify the billing information you would like to serve as your default by clicking on the  $\odot$  for the desired record and then clicking on select. The default billing record will be identified with a  $\odot$ 

#### **CLE Records**

You can keep track of your CJA related CLE credits via the "Continuing Legal Education" section at the bottom of the page.

| Continuing Legal<br>Education | No info has been store<br>Please click VIEW to ty | d.<br>/pe your info. |           |                      |         | View    |
|-------------------------------|---------------------------------------------------|----------------------|-----------|----------------------|---------|---------|
| To enter a CLE                | E credit, click                                   | on View              |           |                      |         |         |
| Continuing Legal<br>Education | Back                                              | Edit Add             | Delete    |                      |         |         |
|                               |                                                   |                      |           |                      | Search: |         |
|                               | Files C                                           | redit Date           | Hours     | Subject              |         |         |
|                               |                                                   |                      | No Contin | uing Legal Education |         |         |
|                               |                                                   |                      |           |                      |         | No data |

Click on Add Choose the type of credit by clicking on the arrow. Enter the date, the number of hours and a description of the program and click on Save

| Continuing Legal<br>Education | Back Save                                                                                                    |
|-------------------------------|----------------------------------------------------------------------------------------------------|
|                               | Credit Discovery 💌                                                                                                    |
|                               | Date 11/06/2010                                                                                                    |
|                               | Hours 0                                                                                                    |
|                               | Description                                                                                                    |
|                               |                                                                                                    |
|                               | · · · · · · · · · · · · · · · · · · ·                                                                                       |
|                               | Document After you will save the information about this Continuing Education, you will be able to upload related documents. |
|                               |                                                                                                    |

Add a PDF document as an attachment by clicking on <u>Browse</u> and locating and clicking on your document. The document will appear in the grid below. Click on <u>Save</u> to complete the entry.

| Continuing Legal<br>Education | Back        | Save                              |                       |
|-------------------------------|-------------|-----------------------------------|-----------------------|
|                               | Document su | ccessfully uploaded.              |                       |
|                               | Credit      | Sentencing                        |                       |
|                               | Date        | 11/22/2010                        |                       |
|                               | Hours       | 1                                 |                       |
|                               | Description | Sentencing Guidelines Review      | ×                     |
|                               |             |                                   |                       |
|                               |             |                                   |                       |
|                               | Document    | Browse                            |                       |
|                               |             |                                   | Search                |
|                               |             |                                   | Search                |
|                               |             | File                              | Delete                |
|                               |             | Sentencing Guidelines 11 2010 CLE |                       |
|                               |             | 1                                 | Page 1 of 1 (1 items) |

All your entries will be displayed in the grid and can be accessed, edited, or deleted by clicking on the entry and choosing the action you want to take.

| Continuing Legal<br>Education | Back Save                                |        |                       |
|-------------------------------|------------------------------------------|--------|-----------------------|
|                               | ocument successfully uploaded.           |        |                       |
|                               | Credit Sentencing -                      |        |                       |
|                               | Date 11/22/2010                          |        |                       |
|                               | Hours 1                                  |        |                       |
|                               | Description Sentencing Guidelines Review | A      |                       |
|                               |                                          |        |                       |
|                               |                                          | -      |                       |
|                               | Document                                 | Browse |                       |
|                               |                                          |        | Search:               |
|                               | File                                     |        | Delete                |
|                               | Sentencing Guidelines 11 2010 CL         | E      |                       |
|                               | 1                                        |        | Page 1 of 1 (1 items) |

# **Proposed Assignment**

The system has the ability to electronically contact you regarding your ability to accept an appointment. Please note that in many instances where time is of the essence, you will still be contacted by telephone. When the electronic means of contacting you is used, you will receive an email from the court advising you that you have been selected to tentatively be assigned to represent a defendant. It will also give you a link to the CJA system and instructions.

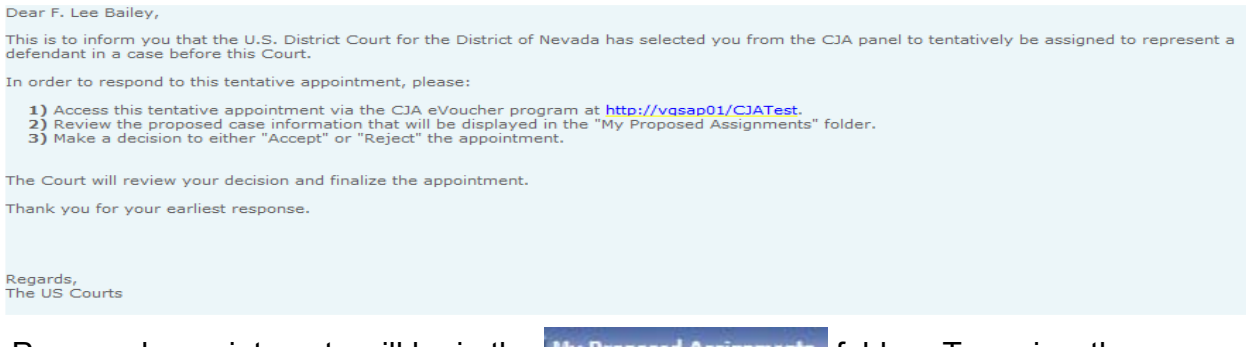

Proposed appointments will be in the My Proposed Assignments folder. To review the proposed appointment, click on the <u>Case Number</u>.

Basic information about the appointment will be displayed. If the system has detected a POTENTIAL conflict, it will appear on the right side of the page. Please note that it is your responsibility to review any potential conflicts and determine whether it is a conflict or not.

| Accept Reject                                                                                      |                                                                              |                                        |                                      |   | Conflict of interest: |
|----------------------------------------------------------------------------------------------------|------------------------------------------------------------------------------|----------------------------------------|--------------------------------------|---|-----------------------|
| Please, review the case and either Accept                                                          | t or Reject it by clicking the buttons ab                                    | ove.                                   |                                      |   |                       |
|                                                                                                    |                                                                              |                                        |                                      |   |                       |
| 1. CIR/DIST/DIV.CODE<br>0978                                                                       | 2 PERSON REPRESENTED<br>Eric Cartman                                         |                                        | VOUCHER NUMBER                       |   |                       |
| 3. MAG. DKTIDEF NUMBER                                                                             | 4. DIST. DKT/DEF.NUMBER<br>2:10-CR-00348-2-KJD-RJJ                           | 5. APPEALS, DKT/DEF.NUMBER.            | 6. OTHER. DKI/DEF.NUMBER             |   |                       |
| 7. IN CASE/MATTER OF(Case Name)                                                                    | 8. PAYMENT CATEGORY                                                          | 9. TYPE PERSON REPRESENTED             | 10. REPRESENTATION TYPE              |   |                       |
| USA v. Eric Cartman                                                                                | Felony (including pre-trial diversion<br>of alleged felony)                  | Adult Defendant                        | Criminal Case                        |   |                       |
| 11. OFFENSE(S) CHARGED<br>18:1704.F 18:2 and 1704 - Possessic<br>Aiding & Abetting 18:371.F 18:371 | on of a Counterfeit Postal Key and Ai<br>- Conspiracy to Possess Stolen Mail | ding & Abetting 18:1708.F 18:2 and 1   | 1708 - Possession of Stolen Mail and |   |                       |
| EXCESS FEE LIMIT<br>\$9,700.00                                                                     | PRESIDING JUDGE<br>Kent J. Dawson                                            | MAGISTRATE JUDGE<br>Robert J. Johnston | DESIGNEE                             | ] |                       |

You can accept the appointment by clicking on Accept or reject the appointment by clicking on Reject . If you reject the appointment, you will be asked to provide a reason. Your decision will be sent to the court who will continue with the appointment process.

| Back Confirm Rejection                     | Conflict of interest: |
|--------------------------------------------|-----------------------|
| Please tell us the reason for this action. |                       |
| Reason:                                    |                       |
| Type your own personal reason:             |                       |
| ×                                          |                       |
|                                            |                       |

#### Appointments

You can view your active appointments by either clicking on View at My Appointments: View or looking in the Appointments' List folder.

| Appointments' List                                                                                            |                                                                                                    |
|----------------------------------------------------------------------------------------------------|----------------------------------------------------------------------------------------------------|
| Appointments                                                                                                  | Defendant                                                                                                    |
| Case: 2:10-CR-00160-ECR-RJJ<br>Defendant #: 1<br>Case Title: USA v. John Smith<br>Attorney: F. Lee Balley     | Defendant: John Smith<br>Representation Type: Criminal Case<br>Order Type: Appointing Counsel<br>Order Date: 04/12/10<br>Pres. Judge: Edward C. Reed, Jr.<br>Adm./Mag Judge: Robert J. Johnston |
| Case: 2:00-CR-00001-RLH-LRL<br>Defendant #: 1<br>Case Title: USA vs. Eric Cartmann<br>Attorney: F. Lee Bailey | Defendant: Eric Cartmann<br>Representation Type: Criminal Case<br>Order Type: Appointing Counsel<br>Order Date: 01/01/01<br>Pres. Judge: Roger L. Hunt<br>Adm./Mag Judge: Lawrence R. Leavitt   |

You can review a specific appointment by clicking on the <u>Case Number</u>. Information about the appointment, as well as any vouchers or documents associated with the appointment, will be displayed.

| Appointment                                                                         | Appointment Info                                               |                                                             |                                                |                          |  |
|-------------------------------------------------------------------------------------|----------------------------------------------------------------|-------------------------------------------------------------|------------------------------------------------|--------------------------|--|
| In this page you will find a summary about<br>this appointment, including a list of | 1. CIR.DIST/DIV.CODE 2. FERSON REPRESENTED 0978 Eric Cartmann  |                                                             |                                                | VOUCHER NUMBER           |  |
| links to create new vouchers                                                        | 3. MAG. DKT/DEF.NUMBER                                         | 4. DIST. DKT/DEF.NUMBER<br>2:00-CR-00001-1-RLH-LRL          | 5. APPEALS. DKT/DEF.NUMBER                     | 6. OTHER. DKT/DEF.NUMBER |  |
| View Representation                                                                 | 7. IN CASE/MATTER OF(Case Name)                                | 8. PAYMENT CATEGORY                                         | 9. TYPE PERSON REPRESENTED                     | 10. REPRESENTATION TYPE  |  |
|                                                                                     | USA vs. Eric Cartmann                                          | of alleged felony)                                          | Adult Defendant                                | Criminal Case            |  |
| Create New Voucher                                                                  | 11. OFFENSE(S) CHARGED                                         | DIES OTHER 19.12 4000 E ER ALID                             | CONSERVACY TO DEEP ALID. C                     | TUED                     |  |
| AUTH <u>Create</u>                                                                  | 12. ATTORNEY'S NAME AND MAILING                                | ADDRESS                                                     | 13. COURT ORDER                                | THER                     |  |
| Authorization for Expert and other<br>Services                                      | F. Lee Bailey - Bar Number: 1111                               |                                                             | C Co-Counsel                                   | os for Federal Defender  |  |
|                                                                                     | 123<br>Las NV 80101                                            |                                                             | 🔽 O Appointing Counsel 👘 P Sub                 | os for Panel Attorney    |  |
| CJA-20 Create                                                                       | Phone: 702-111-1111                                            |                                                             | R Subs for Retained Attorney Y Standby Counsel |                          |  |
| Court-Appointed Counsel                                                             |                                                                |                                                             | Prior Attorney's Name                          |                          |  |
| CJA-21 Create                                                                       |                                                                |                                                             | Appointment Dates                              |                          |  |
| Authorization and Voucher for Expert                                                |                                                                | Signature of Presiding Judge or By Order o<br>Peggy A. Leen | of the Court                                   |                          |  |
| and other Services                                                                  | 14. LAW FIRM NAME AND MAILING AD                               | DRESS                                                       | Date of Order Nunc Pro Tunc I                  | Date                     |  |
| CJA-26 Create                                                                       |                                                                |                                                             | Repayment   YES   NO                           |                          |  |
| Excess of the Statutory Case                                                        | t Vouchers on File                                             |                                                             |                                                |                          |  |
| Compensation Maximum: District Court                                                |                                                                |                                                             |                                                |                          |  |
| Reports                                                                             | To group by a particular Header, drag the column to this area. |                                                             |                                                |                          |  |
| Appointment Report                                                                  | Case                                                           | Defendant                                                   | Туре                                           | Status                   |  |
| Appointment Report for Attorneys                                                    | 2:00-CR-00001-RLH-LRL                                          | Eric Cartmann (# 1)                                         | CJA-20                                         | Noucher Entry            |  |
|                                                                                     | Start: 01/01/2001                                              | Claimed Amount: 126.75                                      | F. Lee Bailey                                  | 😸 <u>Edit</u>            |  |
|                                                                                     | 1                                                              |                                                             |                                                | Page 1 of 1 (1 items)    |  |

You can review representation information by clicking on View Representation

| Appointment                                                                         | Appointment Info                                                     |                                                              |                                                                                                    |                                          |  |
|-------------------------------------------------------------------------------------|----------------------------------------------------------------------|--------------------------------------------------------------|----------------------------------------------------------------------------------------------------|------------------------------------------|--|
| In this page you will find a summary about<br>this appointment, including a list of | 1. CIR/DIST/DIV.CODE<br>0978                                         | 2. PERSON REPRESENTED<br>Eric Cartmann                       |                                                                                                    | VOUCHER NUMBER                           |  |
| links to create new vouchers                                                        | 3. MAG. DKT/DEF.NIM <del>DEK</del>                                   | 4. DIST. DKT/DEF.NUMBER<br>2:00-CR-00001-1-RLH-LRL           | 5. APPEALS. DKT/DEF.NUMBER                                                                                 | 6. OTHER. DKT/DEF.NUMBER                 |  |
| View Representation                                                                 | 7. IN CASE/MATTER OF(Case Name)<br>USA vs. Eric Cartmann             | 8. PAYMENT CATEGORY<br>Felony (including pre-trial diversion | 9. TYPE PERSON REPRESENTED<br>Adult Defendant                                                              | 10. REPRESENTATION TYPE<br>Criminal Case |  |
| Create New Voucher                                                                  | 11. OFFENSE(S) CHARGED                                               | of alleged felony)<br>RIFS_OTHER18-13-4992 F FRAUD           | CONSPIRACY TO DEERAUD. O                                                                                   | THER                                     |  |
| AUTH Create<br>Authorization for Expert and other<br>Services                       | 12. ATTORNEY'S NAME ANDMAILING A<br>F. Lee Bailey - Bar Number: 1111 | IDDRESS                                                      | 13. COURT ORDER                                                                                            | s for Federal Defender                   |  |
| CJA-20 Create<br>Appointment of and Authority to Pay                                | 123<br>Las NV 89101<br>Phone: 702-111-1111                           |                                                              | ♥ O Appointing Counsel P Sub-<br>■ R Subs for Retained Attorney ■ Y Star                                   | s for Panel Attorney<br>adby Counsel     |  |
| CJA-21 <u>Create</u><br>Authorization and Voucher for Expert<br>and other Services  |                                                                      | NF25                                                         | Prior Attorney's Name<br>Appointment Dates<br>Signature of Presiding Judge or By Order of<br>Peggy A. Leen | The Court                                |  |
| CJA-26 Create<br>Statement for a Compensation Claim in                              | 14. LAW FIRM NAME AND MAILING AD                                     | JKESS                                                        | Nunc Pro Tunc L<br>1/1/2001<br>Repayment WES W NO                                                          | late                                     |  |
| Excess of the Statutory Case<br>Compensation Maximum: District Court                | Vouchers on File                                                     |                                                              |                                                                                                    |                                          |  |
| Reports                                                                             | To group by a particular Header, drag the column to this area.       |                                                              |                                                                                                    |                                          |  |
| Appointment Report                                                                  | Case                                                                 | Defendant                                                    | Туре                                                                                                    | Status                                   |  |
| Appointment Report for Attorneys                                                    | 2:00-CR-00001-RLH-LRL<br>Start: 01/01/2001<br>End: 04/29/2010        | Eric Cartmann (# 1)<br>Claimed Amount: 126.75                | CJA-20<br>F. Lee Bailey                                                                                    | Voucher Entry<br>Edit                    |  |
|                                                                                     | 1                                                                    |                                                              |                                                                                                    | Page 1 of 1 (1 items)                    |  |

The representation information will also display the default excess fee limit, presiding judge and magistrate judge as well as co-counsel and any previous counsel.

| Representation                 | Representation Info                                     |                                                             |                                         |                          |  |  |  |
|--------------------------------|---------------------------------------------------------|-------------------------------------------------------------|-----------------------------------------|--------------------------|--|--|--|
| of an existing representation. | 1. CIR./DIST/DIV.CODE<br>0978                           | 2. PERSON REPRESENTED<br>Eric Cartmann                      |                                         | VOUCHER NUMBER           |  |  |  |
|                                | 3. MAG. DKT/DEF.NUMBER                                  | 4. DIST. DKT/DEF.NUMBER<br>2:00-CR-00001-1-RLH-LRL          | 5. APPEALS. DKT/DEF.NUMBER              | 6. OTHER. DKT/DEF.NUMBER |  |  |  |
|                                | 7. IN CASE/MATTER OF(Case Name)                         | 8. PAYMENT CATEGORY                                         | 9. TYPE PERSON REPRESENTED              | 10. REPRESENTATION TYPE  |  |  |  |
|                                | USA vs. Eric Cartmann                                   | Felony (including pre-trial diversion<br>of alleged felony) | Adult Defendant                         | Criminal Case            |  |  |  |
|                                | 11. OFFENSE(S) CHARGED<br>18:13-4994.F FRAUD, FALSE ENT | RIES, OTHER18:13-4992.F FRAUD                               | , CONSPIRACY TO DEFRAUD, C              | THER                     |  |  |  |
|                                | EXCESS FEE LIMIT<br>\$9,700.00                          | PRESIDING JUDGE<br>Roger L. Hunt                            | MAGISTRATE JUDGE<br>Lawrence R. Leavitt | DESIGNEE                 |  |  |  |
|                                | App.ID Attorney                                         | Order Type                                                  | Order Email                             |                          |  |  |  |
|                                | 261 F. Lee Bailey                                       | Appointing Counsel                                          | 01/01/01 Cindy_J                        | ensen@nvd.uscourts.gov   |  |  |  |

You can also run reports and create new vouchers and documents from this page.

To leave this page and return to your "Home" page, click on Home on the menu bar at the top of the page.

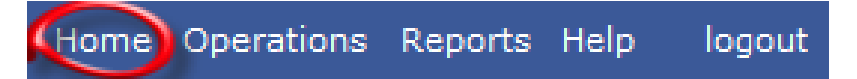

# Create a Voucher / Document (CJA 20)

Note: All voucher types and documents function primarily the same. The following instructions, while showing a CJA 20, pertain to all the voucher/document types. The few differences for other types of vouchers/documents will be identified and discussed in a separate section for each voucher/document.

- Locate the appointment for which you want to create the voucher.
- Click on the <u>Case Number</u>.

| Appointment                                                                         | Appointment In                                                      | fo                                                           |                                                                                                    |                                          |  |
|-------------------------------------------------------------------------------------|---------------------------------------------------------------------|--------------------------------------------------------------|----------------------------------------------------------------------------------------------------|------------------------------------------|--|
| In this page you will find a summary about<br>this appointment, including a list of | 1. CIR/DIST/DIV.CODE<br>0978                                        | 2. PERSON REPRESENTED<br>Eric Cartmann                       |                                                                                                    | VOUCHER NUMBER                           |  |
| links to create new vouchers                                                        | 3. MAG. DKT/DEF.NUMBER                                              | 4. DIST. DKT/DEF.NUMBER<br>2:00-CR-00001-1-RLH-LRL           | 5. APPEALS. DKT/DEF.NUMBER                                                                                            | 6. OTHER. DKT/DEF.NUMBER                 |  |
| View Representation                                                                 | 7. IN CASE/MATTER OF(Case Name)<br>USA vs. Eric Cartmann            | 8. PAYMENT CATEGORY<br>Felony (including pre-trial diversion | 9. TYPE PERSON REPRESENTED<br>Adult Defendant                                                                         | 10. REPRESENTATION TYPE<br>Criminal Case |  |
| Create New Voucher                                                                  | 11. OFFENSE(S) CHARGED<br>18:13-4994.F FRAUD, FALSE ENT             | RIES, OTHER18:13-4992.F FRAUD                                | , CONSPIRACY TO DEFRAUD, O                                                                                            | THER                                     |  |
| AUTH <u>Create</u><br>Authorization for Experiand other<br>Services                 | 12. ATTORNEY'S NAME AND MAILING<br>F. Lee Bailey - Bar Number: 1111 | ADDRESS                                                      | 13. COURT ORDER C Co-Counsel F Sub:                                                                                   | s for Federal Defender                   |  |
| CJA-20<br>Appointment of and Authority to Pay                                       | L25<br>Las NV 89101<br>Phone: 702-111-1111                          |                                                              | ✓ O Appointing Counsel P Sub:<br>■ R Subs for Retained Attorney ■ Y Star                                              | s for Panel Attorney<br>ndby Counsel     |  |
| Court-Appointed Counsel  CJA-21  Authorization and Voucher for Excert               |                                                                     |                                                              | Prior Attorney's Name<br>Appointment Dates<br>Signature of Presiding Judge or By Order of the Court<br>—Pegry A. Leen |                                          |  |
| and other Services                                                                  | 14. LAW FIRM NAME AND MAILING AD                                    | DRESS                                                        | Peggy A. Leen<br>Date of Order Nunc Pro Tunc E<br>1/1/2001                                                            | Date                                     |  |
| Statement for a Compensation Claim in<br>Excess of the Statutory Case               |                                                                     |                                                              | Repayment 🕅 YES 📝 NO                                                                                                  |                                          |  |
| Compensation Maximum: District Court                                                | Vouchers on File                                                    |                                                              |                                                                                                    |                                          |  |
| Reports                                                                             | To group by a particular Header, dr                                 | ag the column to this area.                                  |                                                                                                    |                                          |  |
| Appointment Report                                                                  | Case                                                                | Defendant                                                    | Туре                                                                                                    | Status                                   |  |
| Appointment Report for Attorneys                                                    | 2:00-CR-00001-RLH-LRL<br>Start: 01/01/2001<br>End: 04/29/2010       | Eric Cartmann (# 1)<br>Claimed Amount: 126.75                | CJA-20<br>F. Lee Bailey                                                                                               | Voucher Entry<br>Edit                    |  |
|                                                                                     | 2:00-CR-00001-RLH-LRL<br>Start: 04/29/2010<br>End: 04/29/2010       | Eric Cartmann (# 1)<br>Claimed Amount: 955.65                | CJA-21<br>Hubert J. Goodrich<br>Investigator                                                                          | Submitted to Attorney                    |  |
|                                                                                     | 1                                                                   |                                                              |                                                                                                    | Page 1 of 1 (2 items)                    |  |

• Click on "Create" for the type of voucher or document you want to create.

Navigate between the pages of the voucher by clicking on the tab for pages as listed on the top:

|  | Basic Info 🔰 Se | ervices 🔰 Expenses | Claim Status | Documents | Confirmation |
|--|-----------------|--------------------|--------------|-----------|--------------|
|--|-----------------|--------------------|--------------|-----------|--------------|

or move directionally on the bottom:

| << First | < Previous | Next > | Last >> | Save | Delete Draft |
|----------|------------|--------|---------|------|--------------|
|----------|------------|--------|---------|------|--------------|

The following information will be displayed for all vouchers.

| CJA-20<br>Vouche                                            | 0 Vou<br>er Entry | cher   | - | Shows the type of voucher or document and the state it is in. |
|-------------------------------------------------------------|-------------------|--------|---|---------------------------------------------------------------|
| Voucher #:                                                  |                   |        |   |                                                               |
| Start Date:         4/29/           End Date:         4/29/ | /2010<br>/2010    |        |   | Shows the voucher # (note: a voucher number is                |
| Services: \$0.00                                            | )                 | -      |   | assigned when the voucher is submitted) and the               |
| In Court Services                                           |                   |        |   | period of time the voucher covers.                            |
| Service                                                     | Hours             | Amt.   |   |                                                               |
| Arraignment and/or<br>Plea                                  | 0                 | \$0.00 |   |                                                               |
| Bail and Detention<br>Hearing                               | 0                 | \$0.00 |   | Click on the - to display a rupping total of the              |
| Motion Hearings                                             | 0                 | \$0.00 |   |                                                               |
| Trial                                                       | 0                 | \$0.00 |   | items entered for services on the voucher                     |
| Sentencing Hearing                                          | 0                 | \$0.00 |   |                                                               |
| Revocation Hearings                                         | 0                 | \$0.00 |   |                                                               |
| Appeals Court<br>Other                                      | 0                 | \$0.00 |   |                                                               |
| Totals                                                      | 0.0               | \$0.00 |   |                                                               |
| Out of Court Service                                        |                   |        |   |                                                               |
| Some court Service                                          | Hours             | Amt    |   |                                                               |
| Interviews and                                              | nours             | \$0.00 |   |                                                               |
| Conferences<br>Obtaining and                                |                   |        |   |                                                               |
| Reviewing Records                                           | 0                 | \$0.00 |   |                                                               |
| Brief Writing                                               | 0                 | \$0.00 |   |                                                               |
| Travel Time<br>Investigative and                            | 0                 | \$0.00 |   |                                                               |
| Other Work<br>Totals                                        | 0.0               | \$0.00 |   |                                                               |
|                                                             |                   |        |   |                                                               |
| S Expenses: \$0.0                                           | 00                | -      |   |                                                               |
| Travel                                                      |                   |        |   | Click on the 💌 to display a running total of the              |
| Expense Type                                                |                   | Amount |   |                                                               |
| Travel Miles                                                |                   | \$0.00 |   | items entered for expenses on the voucher.                    |
| Travel Misc                                                 |                   | \$0.00 |   |                                                               |
| То                                                          | tals              | \$0.00 |   |                                                               |
| Expenses                                                    |                   |        |   |                                                               |
| Expense Type                                                |                   | Amount |   |                                                               |
| Fax                                                         |                   | \$0.00 |   |                                                               |
| Long Distance Charges                                       | 5                 | \$0.00 |   |                                                               |
| Photocopies                                                 |                   | \$0.00 |   |                                                               |
| Other Expenses                                              |                   | \$0.00 |   |                                                               |
| To                                                          | tals              | \$0.00 |   |                                                               |
|                                                             |                   |        |   |                                                               |
| Reports                                                     |                   |        |   | Olicity on the name of a new others would be the              |
| Defendant Summar                                            | v Report          |        |   | Click on the name of a report you would like to               |
| Defendant Detail Da                                         | aport             |        |   | run for this appointment.                                     |
|                                                             |                   |        |   |                                                               |
| Form CJA20                                                  |                   |        |   |                                                               |
|                                                             |                   |        |   |                                                               |

# **Basic Info:**

The Basic Info page will come up.

The Basic Info page displays information regarding the appointment.

| CJA-20 Voucher<br>Voucher Entry                            | Basic Info                                                                                                    | Expenses                                                                  | us Documents Cor                                                                                    | firmation                                      |  |  |
|------------------------------------------------------------|----------------------------------------------------------------------------------------------------|---------------------------------------------------------------------------|----------------------------------------------------------------------------------------------------|------------------------------------------------|--|--|
|                                                            | Basic Info                                                                                                    |                                                                           |                                                                                                    |                                                |  |  |
| Voucher #:<br>Start Date: 4/30/2010<br>End Date: 4/30/2010 | 1. CIR/DIST/DIV.CODE<br>0978                                                                                                    | 2. PERSON REPRESENTED<br>Eric Cartmann                                    |                                                                                                    | VOUCHER NUMBER                                 |  |  |
| Services: \$0.00                                           | 3. MAG. DKT/DEF.NUMBER                                                                                                    | 4. DIST. DKT/DEF.NUMBER<br>2:00-CR-00001-1-RLH-LRL<br>8. PAVIENT CATEGORY | 5. APPEALS. DKT/DEF.NUMBER                                                                          | 6. OTHER. DKT/DEF.NUMBER                       |  |  |
| S Expenses: \$0.00                                         | USA vs. Eric Cartmann                                                                                                    | Felony (including pre-trial diversion<br>of alleged felony)               | Adult Defendant                                                                                     | Criminal Case                                  |  |  |
|                                                            | 11. OFFENSE(S) CHARGED<br>18:13-4994.F FRAUD, FALSE ENT                                                                                    | RIES, OTHER18:13-4992.F FRAUD                                             | CONSPIRACY TO DEFRAUD, O                                                                            | THER                                           |  |  |
| Reports                                                    | F. Lee Bailey - Bar Number: 1111<br>123                                                                                                    | IDDRESS                                                                   | C Co-Counsel F Sub                                                                                  | s for Federal Defender<br>s for Panel Attorney |  |  |
| Defendant Summary Report<br>Defendant Detail Report        | Las NV 89101<br>Phone: 702-111-1111                                                                                                    |                                                                           | R Subs for Retained Attorney     Y Standby Counsel                                                  |                                                |  |  |
| Form CJA20                                                 |                                                                                                    |                                                                           | Prior Attorney's Name<br>Appointment Dates<br>Signature of Presiding Judge or By Order of the Court |                                                |  |  |
|                                                            | 14. LAW FIRM NAME AND MAILING AD                                                                                                    | DRESS                                                                     | Peggy A. Leen<br>Date of Order Nunc Pro Tunc Date<br>1/1/2001                                       |                                                |  |  |
|                                                            |                                                                                                    |                                                                           | Repayment 🕅 YES 💓 NO                                                                                |                                                |  |  |
|                                                            | Payment Info                                                                                                    | _                                                                         |                                                                                                    |                                                |  |  |
|                                                            | Preferred Payee F. Lee Bailey<br>F. Lee Bailey<br>SSN/EIN:*****-11<br>123 Oak<br>Las Vegas, NV<br>89101 - USA<br>Phone: 702-111-11<br>Fax: | 11                                                                        |                                                                                                    |                                                |  |  |
|                                                            | << First < Previous Next >                                                                                                    | Last >> Save Delete Dra                                                   | aft                                                                                                 |                                                |  |  |

Select the Preferred Payee for the voucher by clicking on the arrow. A list of the available billing records will be displayed. Click on the payee for this voucher.

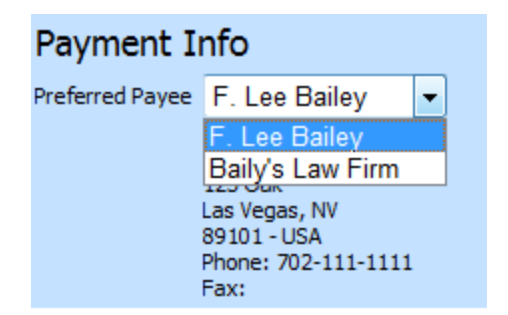

# **Entering Services:**

| ervices<br>Required Fields<br>Date<br>Service Type | 4/29/2010      | *                             |              | Description |   |        |            |   | Note<br>hourl<br>tied t<br>date | : The<br>y rate is<br>o the<br>and will |
|----------------------------------------------------|----------------|-------------------------------|--------------|-------------|---|--------|------------|---|---------------------------------|-----------------------------------------|
| Doc. # (ECF)<br>Hours                              |                | * at rate 125.00              |              | Page        | Į | Add De | elete Iten | n | autor<br>be ap                  | natically<br>oplied.                    |
|                                                    |                | ويحدينا ومراجع والقرور ويتاور | to this area |             |   |        |            |   |                                 |                                         |
| To group by a par<br>Service Type                  | ucular header, | Date                          | Des          | cription    |   |        | Hrs        | R | ate                             | Amt                                     |

Navigate to the Services tab.

- Date: Enter the date the service was provided (you can either type in the date or click on the calendar and select a date)
- Service Type. Click on the 
   and select (click on) the type of service from the
   drop-down list.
- Description. Type a description of the service provided.
- Hours. Type the number of hours (note: it must be in 10ths of an hour, i.e., .1)
- Press Add and the entry will appear in the grid below.
- Edit. Select the entry you want to change by clicking on it in the grid. The entry will appear in the entry portion of the screen. Make the desired changes and press Add

When you have finished making entries, press Save to save your entries.

Note: Press Delete Item to remove an item from the grid.

# **Entering Expenses:**

| Navigate to the Expe | nses tab. |
|----------------------|-----------|
|----------------------|-----------|

| E      | <b>Kpenses</b>                       |               |                                     |                         |     |       |         | Note<br>rate                   | e: The per mile                                |
|--------|--------------------------------------|---------------|-------------------------------------|-------------------------|-----|-------|---------|--------------------------------|------------------------------------------------|
| E<br>F | Date<br>Expense Type<br>Miles        | 4/30/2010     | *                                   | * Description<br>Amount | Add | Remov | *<br>'e | is tie<br>date<br>auto<br>be a | ed to the<br>and will<br>matically<br>upplied. |
|        | To group by a partic<br>Expense Type | cular Header, | drag the column to this are<br>Date | a.<br>Description       |     | Mile  | Ra      | te                             | Amt                                            |
|        |                                      |               |                                     |                         |     |       |         |                                |                                                |
|        |                                      |               |                                     |                         |     |       |         |                                |                                                |
|        |                                      |               |                                     |                         |     |       |         |                                |                                                |
|        | I4 4                                 |               |                                     |                         |     |       |         | Page                           | 1 of 0 (0 items)                               |

- Date: Enter the date the expense was incurred (you can either type in the date or click on the calendar and select a date)
- Expense Type . Click on the 
   and select (click on) the type of expense from
   the drop-down list.
- Description. Type a description of the expense.
- Miles. Type the number of miles claimed (only if the entry is for "Travel Miles")
- Amount. Enter the amount of the expense (do **not** use the "\$" sign or commas.)
- Press Add and the entry will appear in the grid below.
- Edit. Select the entry you want to change by clicking on it in the grid. The entry will appear in the entry portion of the screen. Make the desired changes and press Add

When you have finished making entries, press Save to save your entries.

Note: Press Delete Item to remove an item from the grid.

#### **Claim Status:**

|--|

| Claim Status                                                             |                                                                               |                               |                        |            |
|--------------------------------------------------------------------------|-------------------------------------------------------------------------------|-------------------------------|------------------------|------------|
| Start Date 4/30/2010 *                                                   |                                                                               | End Date                      | 4/30/2010              | *          |
| Payment Claims                                                           |                                                                               |                               |                        |            |
| 🔘 Final Payment                                                          |                                                                               |                               |                        |            |
| 🔘 Interim Payment                                                        | (pmt.number)                                                                  |                               |                        |            |
| 🔘 Supplemental Payment                                                   |                                                                               |                               |                        |            |
|                                                                          |                                                                               |                               |                        |            |
| Have you previously applied                                              | to the court for compensation and/or                                          | reimbursem                    | ent for this?          | Yes 🔘 No   |
| If Yes, were you paid?                                                   |                                                                               |                               |                        | ⊙Yes ⊙No   |
| Other than from the Court, payment (compensation or this representation? | have you, or to you knowledge has an<br>anything of value) from any other sou | nyone else, r<br>rce in conne | received<br>ction with | ◯ Yes ◯ No |

- Start Date: Enter the beginning date for the time period covered by this voucher (you can either type in the date or click on the calendar and select a date).
- End Date: Enter the ending date for the time period covered by this voucher.
- Payment Claims: Click on the appropriate type of claim. If it is an interim payment make sure you enter the interim payment number in the (pmt.number) box.
- Compensation Questions: Click on the answer to the questions.

#### **Documents:**

Navigate to the **Documents** tab.

# Supporting Documents

| File Upload                |        |        |        |
|----------------------------|--------|--------|--------|
| File                       | Browse |        |        |
| Description                |        |        |        |
|                            |        |        |        |
|                            |        |        | Upload |
|                            |        |        |        |
| Description                |        | Delete | View   |
| Receipts                   |        | Delete | View   |
| Justification for Services |        | Delete | View   |

All documents uploaded to the system must be in the PDF format.

- File. Use the Browse... to access your directory of files. Identify the PDF file you want to upload and click on it. The file path will be displayed in the "File" field.
- Description. Type in a description/name for the document being uploaded.
- Upload. Press Upload the file will appear in the grid below.

Delete. You can delete a document by pressing "Delete".

View. You can view a document by pressing "View".

# **Confirmation:**

#### Navigate to the Confirmation tab.

The "Confirmation" page will display the data that has been entered in the format of the voucher. As the voucher is "signed" the signature/approval information will be included on the voucher.

#### Submit Voucher.

At the bottom of the confirmation page you will be asked to check the box to swear to the correctness of the voucher. Click on the lot of the voucher. The submit will be highlighted. Click on the button to submit the voucher to the court.

Note: Once the voucher has been submitted, you will be able to view it but you will not be able to change it, unless it is returned to you by the court.

**Delete Voucher**. You can delete a draft voucher by clicking on Delete Draft You can not delete a voucher that has been submitted to the court unless it is returned to you.

|       | Attention: The notes you enter will be available to the next approval level. |  |
|-------|------------------------------------------------------------------------------|--|
| Notes | · · · · · · · · · · · · · · · · · · ·                                        |  |
| 1     | -                                                                            |  |
|       |                                                                              |  |
|       | swear and affirm the truth or correctness of the above statements ate:       |  |

### **Edit Voucher:**

You can work on your voucher over time adding services, expenses and documents as needed.

To edit a voucher:

- Click on "Edit" for the voucher you want to access.
- Make your additions per the foregoing instructions.

Remember to Save the voucher each time you work on it.

| 2:00-CR-00001-RLH<br>Start: 01/01/2001 Claimed Ar<br>End: 04/29/2010 | ann (# 1) CJA-20<br>nount: 12 F. Lee Bailey | Voucher Entry<br>Edit |
|----------------------------------------------------------------------|---------------------------------------------|-----------------------|
|----------------------------------------------------------------------|---------------------------------------------|-----------------------|

# **Returned Voucher / Document:**

If the Court needs to return a document, an email will be generated and sent by the system notifying you of the reason the document is being returned and any instructions from the Court.

|                                     |                                                                                                    | and the state of the state of the state                                                                                                    |                                               | Sho |
|-------------------------------------|----------------------------------------------------------------------------------------------------|----------------------------------------------------------------------------------------------------|-----------------------------------------------|-----|
|                                     | cja_usdistrictcourt                                                                                                  | CJA eVoucher Action On Voucher 0978.0001008                                                                                                    | 04/30/2010 04:46 PM                           | 4K  |
|                                     |                                                                                                    |                                                                                                    |                                               |     |
|                                     |                                                                                                    |                                                                                                    |                                               |     |
|                                     |                                                                                                    |                                                                                                    |                                               |     |
|                                     | · Third say                                                                                                    |                                                                                                    |                                               |     |
| : [F.                               | ee Bailey],                                                                                                    |                                                                                                    |                                               |     |
|                                     |                                                                                                    |                                                                                                    |                                               |     |
| ate: 4                              | /30/2010 4:49:10 PM.                                                                                                 |                                                                                                    |                                               |     |
| ate: 4<br>Docur<br>follow           | /30/2010 4:49:10 PM.<br>nent 0978.0001008 sul<br>ng reason(s):                                                       | bmitted for your appointment in case USA vs. Eric Cartmann 2:0                                                                                                    | 0-CR-00001 is being returned to you for       | the |
| ate: 4<br>Docur<br>follow<br>Please | /30/2010 4:49:10 PM.<br>nent 0978.0001008 sul<br>ng reason(s):<br>: attach justification fo                          | bmitted for your appointment in case USA vs. Eric Cartmann 2:0<br>r the services and resubmit the voucher.                                                                         | 0-CR-00001 is being returned to you for       | the |
| Docur<br>follow<br>Please           | /30/2010 4:49:10 PM.<br>nent 0978.0001008 sul<br>ing reason(s):<br>attach justification for<br>ocument can be access | bmitted for your appointment in case USA vs. Eric Cartmann 2:0<br>r the services and resubmit the voucher.<br>sed via the CJA eVoucher program at <u>http://vgsap01/CJATrainin</u> | 0-CR-00001 is being returned to you for<br>g. | the |

The document will appear in gold in the My Active Vouchers folder on your home page.

The voucher will retain the voucher number it received when it was submitted and

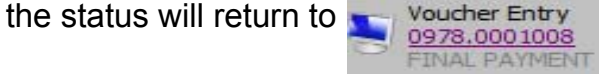

You may access the voucher by clicking on the voucher number.

The Court's notes can be found on the Confirmation page.

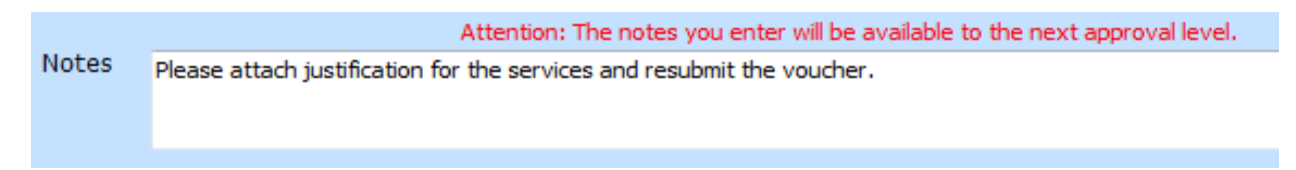

# **CJA 21 Specifics**

Follow the instructions to "Create a Voucher / Document" and select the option.

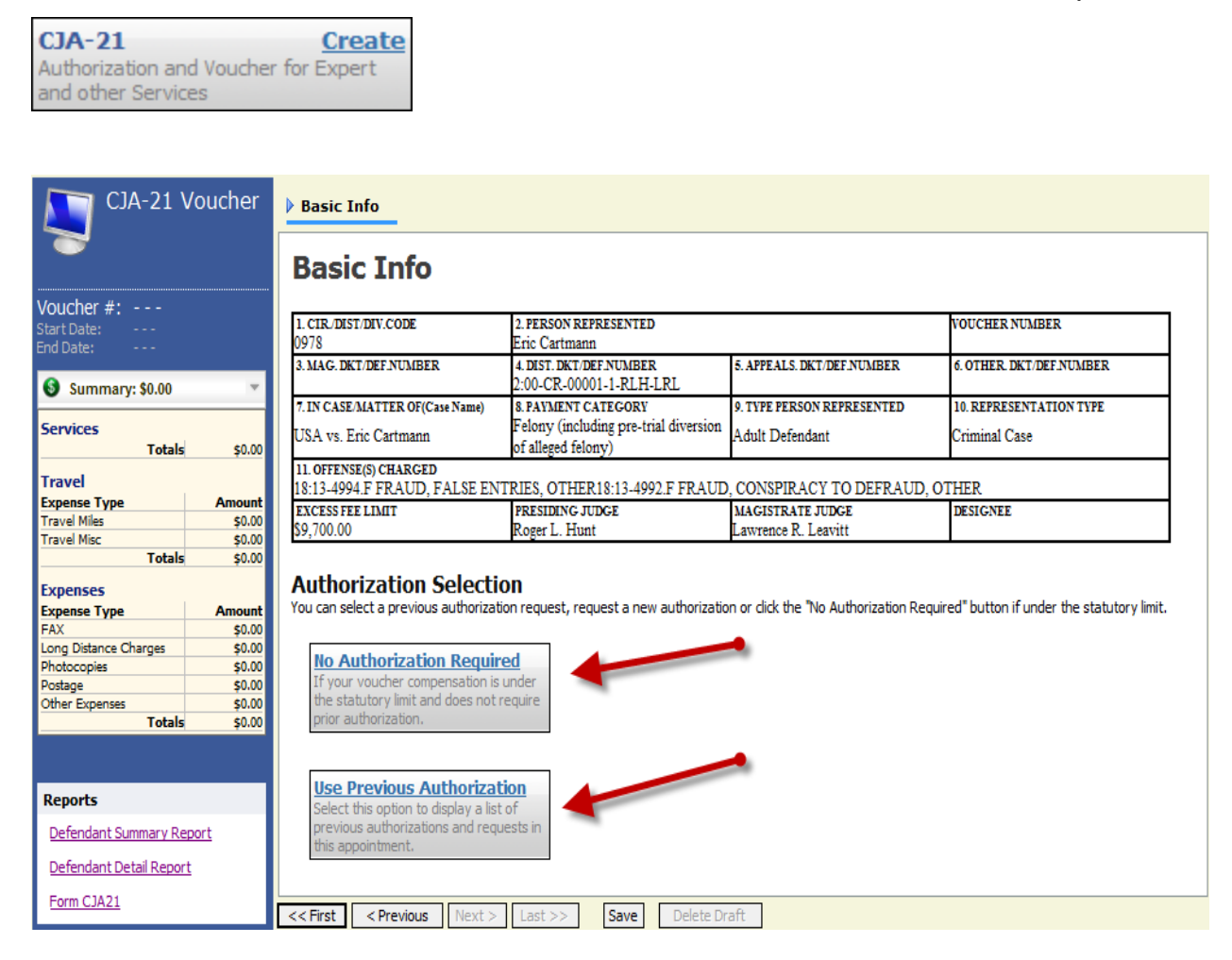

If the request does not require advance authorization (\$800 or under) click on

No Authorization Required

If you have a previous authorization click on Use Previous Authorization

#### Authorization Selection

You can select a previous authorization request, request a new authorization or click the "No Authorization Required" button if under the statutory limit.

| No Authorization Required                                                                                 | Existing Requests for Authorization                                                                  |                |                                         |                                |         |  |
|----------------------------------------------------------------------------------------------------|----------------------------------------------------------------------------------------------------|----------------|-----------------------------------------|--------------------------------|---------|--|
| If your voucher compensation is under<br>the statutory limit and does not require<br>prior authorization. | ID Number: 1009<br>Order Date: 01/01/2001<br>Authorized Amount: 250                                  | 1<br>000       | Service Typ<br>Estimated A              | e: Investigato<br>mount: 25000 | or<br>D |  |
| Use Previous Authorization                                                                                | New Voucher Ir                                                                                       | nforma         | ation                                   |                                |         |  |
| Select this option to display a list of previous authorizations and requests in this appointment.         | Service Type                                                                                         |                |                                         |                                | ~       |  |
|                                                                                                    | Description                                                                                          |                |                                         |                                | -       |  |
|                                                                                                    | Voucher Assigment<br>This indicates who will be<br>responsible for filling the<br>voucher claim part | ()<br>()<br>() | Attorney<br>Expert                      |                                |         |  |
|                                                                                                    | Service Provider<br>You can search one of the<br>OR you can enter the requ                           | service pro    | oviders already in<br>nation for anothe | the system                     |         |  |
|                                                                                                    | Expert -                                                                                             |                |                                         |                                |         |  |
|                                                                                                    | First Name                                                                                           | Middle         | Last Name *                             |                                |         |  |
|                                                                                                    | SSN/EIN:                                                                                             |                |                                         |                                |         |  |
|                                                                                                    | Email ×                                                                                              | *              |                                         |                                |         |  |
|                                                                                                    | Phone *                                                                                              |                | Fav                                     |                                |         |  |
|                                                                                                    |                                                                                                    |                |                                         |                                |         |  |
|                                                                                                    | Address 1 *                                                                                          |                | City *                                  |                                |         |  |
|                                                                                                    | Address 2                                                                                            | _              | State *                                 | Zip *                          |         |  |
|                                                                                                    | Address 3                                                                                            | _              | Country                                 |                                |         |  |
|                                                                                                    | Create Voucher                                                                                       |                |                                         |                                |         |  |

All approved authorizations associated with the appointment will be displayed.

Click to highlight the authorization to which you will be associating the CJA 21.

| Existing | ı Reai | iests | for | Aut | noriza | tion |
|----------|--------|-------|-----|-----|--------|------|
| LABUIL   | ,      |       |     |     |        |      |

ID Number: 1009 Order Date: 01/01/2001 Authorized Amount: 25000

Service Type: Investigator Estimated Amount: 25000 The service type will roll-over from the authorization selected. If no authorization is being used, you will use the drop-down box to select the service type.

- Enter a "Description" of the service to be provided on the CJA 21.
- Click on the to select the Expert from the drop-down list.
  - Note: Only experts registered with the service type selected will appear in the drop-down box.

Note: See below to enter an expert not on the drop-down list .

- Contact information for the expert selected will be displayed.
- If the selected expert has been given permission to enter their own vouchers, "Voucher Assignment" will be activated .

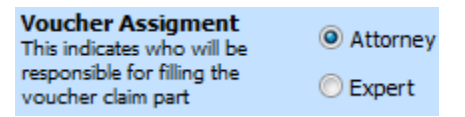

 Click on "Attorney" if you will be entering the CJA 21 voucher information on behalf of the expert. Click on "Expert" if you would like the expert to enter the CJA 21 voucher information.

Note: Not all experts will be given permission to enter vouchers. It is the attorney's responsibility on their behalf.

Click on Create Voucher

#### Approval and Submission of CJA 21 Vouchers.

CJA 21 vouchers require two levels of submission or approval. The services must be submitted by the expert and it must be approved by the attorney.

Attorney Enters CJA 21 Voucher Information: The attorney will enter the services and expenses on behalf of the expert (based upon the documentation the expert provided the attorney.) The attorney will perform the first level of submission on behalf of the expert.

The voucher will appear in the attorney's "My Active Vouchers"

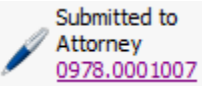

as

The attorney will then perform the second level of approval/submission by clicking on the voucher, navigating to the "Confirmation" page and approving the voucher. The voucher will move to the attorney's "My Submitted Vouchers" folder.

Expert Enters CJA 21 Voucher Information: The expert will perform the first level of submission and approval. The voucher will appear in "My Active Vouchers" on the approving attorney's homepage with the status of "Submitted to Attorney". The attorney will perform the second level of approval and submission as discussed.

#### Entering Expert Not in System.

If the expert you would like to use is not in the system, you can add payment information and create the CJA 21 Voucher by entering the required information on the "New Voucher Information" section.

| New Voucher In                                                                                        | nform                   | ation                             |                                  |        |
|----------------------------------------------------------------------------------------------------|-------------------------|-----------------------------------|----------------------------------|--------|
| Service Type                                                                                          |                         |                                   |                                  | -      |
| Description                                                                                           |                         |                                   |                                  | ^<br>- |
| Voucher Assignment<br>This indicates who will be<br>responsible for filling the<br>voucher claim part | 0                       | Attorney<br>Expert                |                                  |        |
| Service Provider<br>You can search one of the<br>OR you can enter the requ                            | service p<br>ired infor | roviders alread<br>mation for ano | y in the system<br>ther provider |        |
| Expert -                                                                                              |                         |                                   |                                  |        |
| First Name                                                                                            | Middle                  | Last Name                         | *                                |        |
| SSN/EIN:                                                                                              | *                       |                                   |                                  |        |
| Email ×                                                                                               |                         |                                   |                                  |        |
| Phone *                                                                                               |                         | Fax                               |                                  |        |
| Address 1 *                                                                                           |                         | City *                            |                                  |        |
| Address 2                                                                                             |                         | State *                           | Zip *                            |        |
| Address 3                                                                                             |                         | Country                           |                                  |        |
| Create Voucher                                                                                        |                         |                                   |                                  |        |

NOTE: While you can enter payment information for an expert which has not been approved by the Court and added to the system, you will not be able to submit a voucher for the expert until the Court approves the expert.

🏌 You cannot submit a voucher for an expert that has not been approved by the court.

# CJA 30 and 31 Specifics

CJA 30 vouchers function the same as CJA 20 vouchers other than:

- They have a different "Service Type" drop down list on the "Services" page .

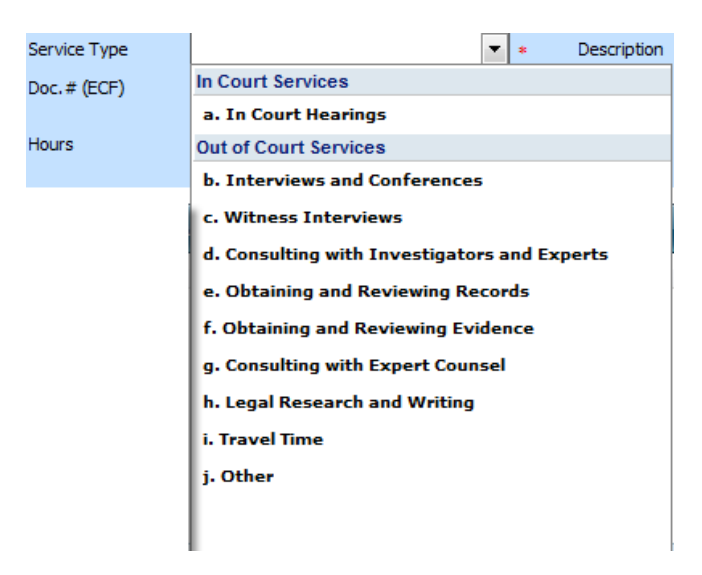

- CJA 30 and 31 vouchers have a mandatory "Stage of Proceeding" drop-down box on the "Claim Status" page which the other vouchers do not have.

| Claim Status                                                                                                    |                                                                                       |
|----------------------------------------------------------------------------------------------------|---------------------------------------------------------------------------------------|
| Start Date 5/3/2010 *                                                                                                    | End Date 5/3/2010 * 📖                                                                 |
|                                                                                                    |                                                                                       |
| Payment Claims<br>© Final Payment                                                                                                    | Stage of Proceeding Capital Prosecution                                               |
| Interim Payment     (pmt.number)     Supplemental Payment                                                                                                   | a. Pre-Trial<br>b. Trial<br>c. Sentencing                                             |
| Have you previously applied to the court for compensation and/or                                                                                            | d. Other Post Trial<br>e. Appeal<br>f. Petition for the US Supreme Writ of Certiorari |
| If Yes, were you paid?                                                                                                    | Habeas Corpus                                                                         |
| Other than from the Court, have you, or to you knowledge has a payment ( <i>compensation or anything of value</i> ) from any other sou this representation? | g. Habeas Petition<br>h. Evidentiary Hearing<br>i. Dispositive Motions<br>j. Appeal   |
| << First < Previous Next > Last >> Save Delete Dr.                                                                                                    | k. Petition for the US Supreme Writ of Certiorari                                     |
|                                                                                                    | Other Proceeding                                                                      |
|                                                                                                    | I. Stay of Execution<br>m. Appeal of Denial of Stay                                   |

#### . .

# **Request for Excess Fees and or Interim Payments CJA 26**

When fees in excess of the case maximum are required, the attorney must prepare and submit a CJA 26 through the system. A "**Memorandum Re Appointed Coun**sel" must also be completed and attached as a PDF document.

Follow the instructions to "Create a Voucher / Document" and select the option.

| CJA-26<br>Statement for a Compensat<br>Excess of the Statutory Cas<br>Compensation Maximum: Di | Create<br>ion Claim in<br>se<br>strict Court     |                                                    |                                                                                                    |                          |  |  |  |
|------------------------------------------------------------------------------------------------|--------------------------------------------------|----------------------------------------------------|----------------------------------------------------------------------------------------------------|--------------------------|--|--|--|
| CJA-26 Voucher<br>Request<br>Authorization 26                                                  | Basic Info Dustification                         | on Documents Confi                                 | rmation                                                                                                    |                          |  |  |  |
| Vouchor #:                                                                                     | 1. CIR/DIST/DIV.CODE                             | 2. PERSON REPRESENTED                              |                                                                                                    | VOUCHER NUMBER           |  |  |  |
| VOUCHEL#:<br>Request Date: 1/1/1901                                                            | 0978                                             | Eric Cartmann                                      | -                                                                                                    |                          |  |  |  |
| Decision Date: 1/1/1901                                                                        | 3. MAG. DKT/DEF.NUMBER                           | 4. DIST. DKT/DEF.NUMBER<br>2:00-CR-00001-1-RLH-LRL | 5. APPEALS. DKT/DEF.NUMBER                                                                                           | 6. OTHER. DKT/DEF.NUMBER |  |  |  |
| Reports                                                                                        | 7. IN CASE/MATTER OF(Case Name)                  | 8. PAYMENT CATEGORY                                | 9. TYPE PERSON REPRESENTED                                                                                           | 10. REPRESENTATION TYPE  |  |  |  |
| Defendant Summary Report                                                                       | USA vs. Eric Cartmann                            | of alleged felony)                                 | Adult Defendant                                                                                                    | Criminal Case            |  |  |  |
| Defendant Detail Report                                                                        | 11. OFFENSE(S) CHARGED                           |                                                    | CONSPIRACY TO DEERALID O                                                                                             | TUED                     |  |  |  |
| <u>berendant betain teport</u>                                                                 | 12 ATTORNEY'S NAME ANDMAILING                    | ADDRESS                                            | 13 COURT ORDER                                                                                                    | THER                     |  |  |  |
|                                                                                                | F. Lee Bailey - Bar Number: 1111                 | ALIAESS                                            | C Co-Counsel                                                                                                    |                          |  |  |  |
|                                                                                                | 123                                              |                                                    | O Appointing Counsel                                                                                                 |                          |  |  |  |
|                                                                                                | Las NV 89101                                     |                                                    | P Subs for Patpined Attorney: V Star                                                                                 | ev V Standby Counsel     |  |  |  |
|                                                                                                | Phone: 702-111-1111                              |                                                    | K Subs for Ketained Attorney                                                                                         | laby Counsel             |  |  |  |
|                                                                                                | 14. LAW FIRM NAME ANDMAILING AI                  | DDRESS                                             | Prior Attorney's Name<br>Appointment Dates<br>Signature of Presiding Judge or By Order of the Court<br>Peggy A. Leen |                          |  |  |  |
|                                                                                                |                                                  |                                                    | 1/1/2001                                                                                                    |                          |  |  |  |
|                                                                                                |                                                  |                                                    | Repayment 🕅 YES 📝 NO                                                                                                 |                          |  |  |  |
|                                                                                                | Amount Requested 0<br>Pre Trial Hours 0 Trial Ho | ours 0 Sentencing Hours 0                          | Amount Approved 0<br>Other In-Court Hours 0                                                                          | Out-Of-Court Hours 0     |  |  |  |
|                                                                                                | Number of Counts                                 | 0                                                  | Number of Co-Defendants                                                                                              | 0                        |  |  |  |
|                                                                                                |                                                  | •                                                  |                                                                                                    | ů.                       |  |  |  |
|                                                                                                | Other Pending Cases                              |                                                    |                                                                                                    |                          |  |  |  |
|                                                                                                | Sentencing Guideline Range                       |                                                    |                                                                                                    |                          |  |  |  |
|                                                                                                | Mandatory Minimum Found                          |                                                    |                                                                                                    |                          |  |  |  |
|                                                                                                | << First < Previous Next >                       | Last >> Save Delete Dr                             | aft                                                                                                    |                          |  |  |  |

- Enter the "Amount Requested".
   You do not need to complete the "Justification" page.
- Prepare and attach a "Memorandum Re Appointed Counsel" (Use the upload feature on the "Documents" page.)

**Interim Payments.** If a request for interim payments is being made separate from a request for additional compensation, enter "0" in the "Amount Requested" field.

Note: At this time, the CJA 26 is used only as a means to submit the Memorandum Re Appointed Counsel to the Court.

# **Authorization for Service Providers**

Expert services which are expected to exceed \$800 must have prior court approval. Court approval is obtained via an "Authorization".

Follow the instructions to "Create a Voucher / Document" and select the option.

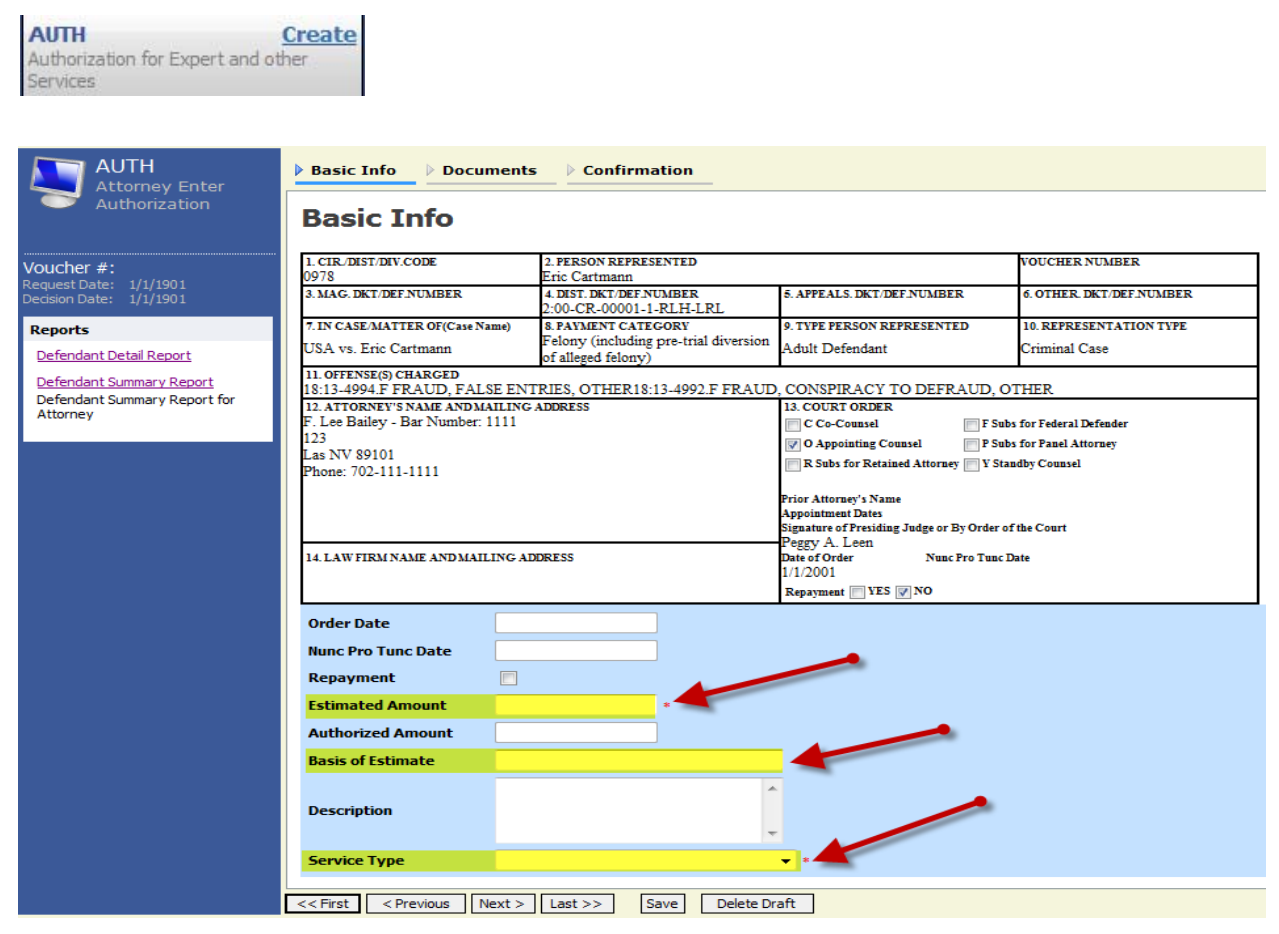

- Enter the "Estimated Amount"
- Enter the "Basis of Estimate"
- Select the "Service Type" by clicking on the and select the type of service from the drop-down list.
- Prepare and attach a "Memorandum Re Services Other Than Counsel" as appropriate. (Use the upload feature on the "Documents" page.)
- Submit the request to the Court.

When the Court has approved the Authorization, it will move from your "My Submitted Vouchers" folder to your "Closed Vouchers" folder. NOTE: you will not be able to create a CJA 21 using this authorization until it has been approved.

## Monitoring Status of Funds.

You can, and are encouraged to, monitor the status of funds for your representations and experts by reviewing budget reports.

To run a budget report:

- Identify and access a voucher for the representation for which you would like to check the funding.
- Select either the Defendant Summary Report or the Defendant Detail Report.

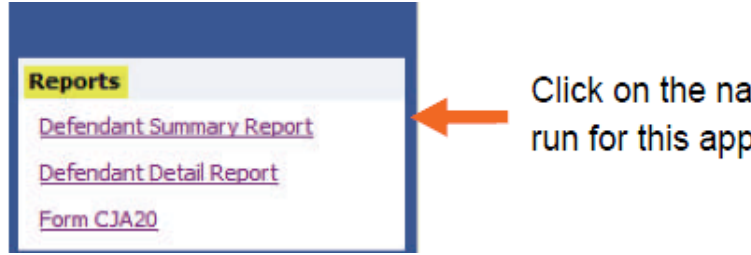

Click on the name of a report you would like to run for this appointment.

These reports will display

- Current amount approved for the representation
- CJA 26 documents approving the amounts
- Voucher amounts that has been approved
- Voucher amounts that are still pending approval
- Remaining balances
- Each authorization for expert services and the amounts listed above

The detail report will itemize each voucher. The summary report will present a summary of the vouchers.

The reports will also list each authorization for expert services, the amount approved for each authorization, and the amounts as listed above.

A sample of these reports are attached as appendix 1 and appendix 2.

# **Voucher that Exceeds Authorized Amount:**

If you attempt to submit a voucher that will exceed the amount authorized, you will receive the following message.

# ATTORNEY COMPENSATION

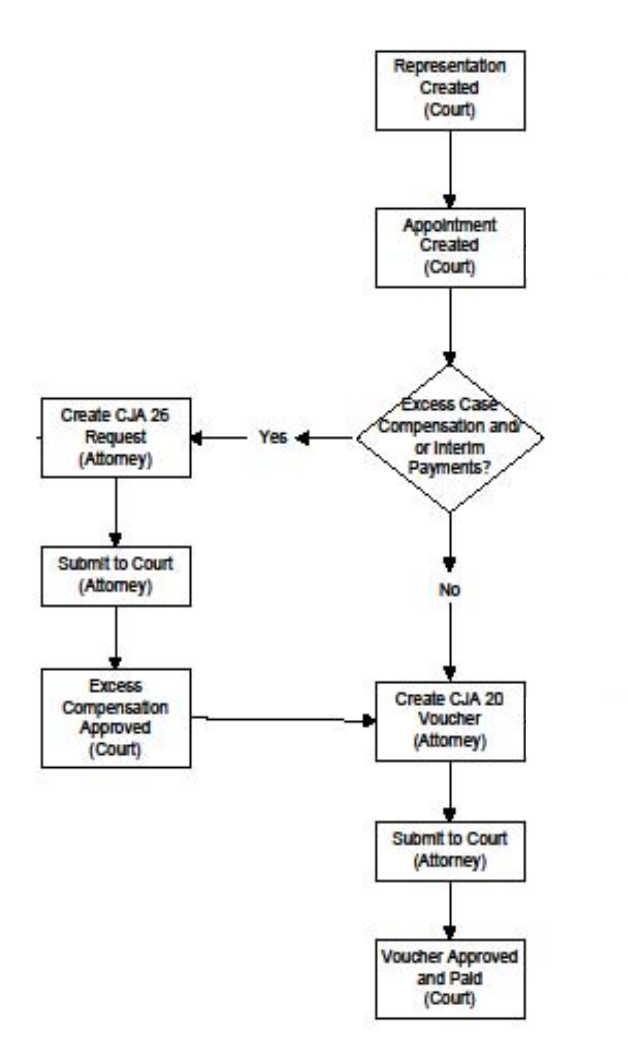

# Expert Compensation

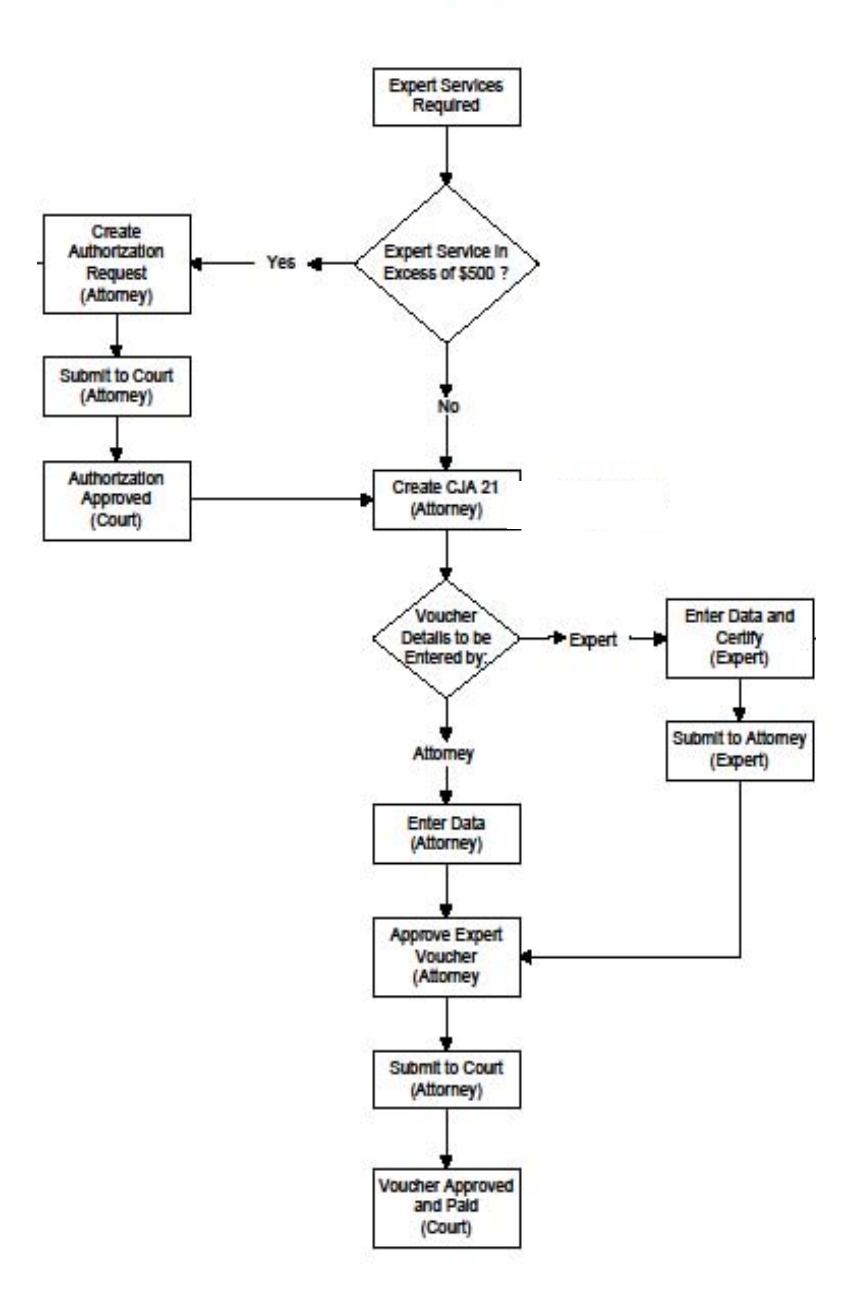

#### Appendix 1

#### Budget Summary Report For Defendant 2:09-CR-00022-3-RCJ-RJJ

| Counsel Budget             | Defendant: I       | Eric Cartma  | an     |                |            |      |                       |                |             |                   |                   |
|----------------------------|--------------------|--------------|--------|----------------|------------|------|-----------------------|----------------|-------------|-------------------|-------------------|
| Type of Representation:    | Criminal Ca        | ase          |        |                |            | Doc  | ument Document Number |                | Amount Cla  | med Amoun         | t Adjusted        |
| Budget Amount Requested    | d: \$79.022.00     |              |        |                |            | CJA  | CJA-26 0978.0000394   |                |             | 2.00              | \$75,982.00       |
|                            | · ·                |              |        |                |            |      |                       | Total:         | \$75,98     | 2.00              | \$75,982.00       |
| Budget Amount Approved     | \$79,022.00        |              |        |                |            |      |                       |                |             |                   |                   |
| Time Period                | Voucher            |              | Pe     | nding          |            |      | Арр                   | roved          |             | Amount R          | Remaining         |
| For Voucher                | Number             | Fees         | Expe   | enses          | Total      | Fees | Expe                  | enses          | Total       | After<br>Approved | After<br>Approved |
|                            |                    |              | Travel | Other          |            |      | Travel                | Other          |             |                   | And Pending       |
| Attorney: Marg Simpson     | (Subs for Retained | ed Attorney) |        | Inactive       |            |      |                       |                |             |                   |                   |
|                            |                    |              | ד      | Total Pending: | \$0.00     |      | Τα                    | otal Approved: | \$300.00    | \$78,722.00       | \$78,722.00       |
| Attorney: Kyle E. Problask | y (Subs for Pan    | el Attorney) |        | Active         |            |      |                       |                |             |                   |                   |
|                            |                    |              | 1      | Total Pending: | \$1,050.00 |      | Тс                    | otal Approved: | \$75,395.23 | \$6,388.00        | \$5,338.00        |

| Expert and Other Services Budget - Requiring Authorization |                  |             |                 |               |                |                                                         |            |               |                |                  |             |                   |                   |
|------------------------------------------------------------|------------------|-------------|-----------------|---------------|----------------|---------------------------------------------------------|------------|---------------|----------------|------------------|-------------|-------------------|-------------------|
| Time Period                                                | Voucher          |             | Pending         |               |                |                                                         | Арр        | roved         |                | Amount Remaining |             |                   |                   |
| For Voucher                                                | Number           | Fees        | Expenses        |               | Expenses       |                                                         | Total      | Fees          | Expenses       |                  | Total       | After<br>Approved | After<br>Approved |
|                                                            |                  |             | Travel          | Other         |                |                                                         | Travel     | Other         |                |                  | And Pending |                   |                   |
| Authorization Number: 0978                                 | 3.0000404        | Amount Requ | ested: \$33,000 | ).00          | Amount Authori | ount Authorized: \$33,000.00 Attorney: Kyle E. Problask |            |               |                |                  |             |                   |                   |
| Vendor: Kenny J. McCorma                                   | ck (Investigator | )           |                 |               |                |                                                         |            |               |                |                  |             |                   |                   |
|                                                            |                  |             | Pendin          | g For Vendor: | \$4,826.00     |                                                         | Approve    | d For Vendor: | \$0.00         |                  |             |                   |                   |
|                                                            |                  |             | Total Pending:  |               | Total Pending: |                                                         | \$4,826.00 |               | Total Approved |                  | \$0.00      | \$33,000.00       | \$28,905.00       |

| Time Period                                   | Voucher          |      | Pending                    |       |        |                                       | Арр                  |       | Amount Remaining |                   |                   |
|-----------------------------------------------|------------------|------|----------------------------|-------|--------|---------------------------------------|----------------------|-------|------------------|-------------------|-------------------|
| For Voucher                                   | Number           | Fees | Expenses                   |       | Total  | Fees                                  | Expenses             |       | Total            | After<br>Approved | After<br>Approved |
|                                               |                  |      | Travel                     | Other |        |                                       | Travel               | Other |                  |                   | And Pending       |
| Authorization Number: 0978.0000405 Amount Req |                  |      | ested: \$1,125.00 Amount A |       |        | rized: \$1,125.00 Attorney: Kyle E. I |                      |       | e E. Problasky   |                   |                   |
| Vendor: Butters Investigati                   | ons (Investigato | or)  |                            |       |        |                                       |                      |       |                  |                   |                   |
|                                               |                  |      | Pending For Vendor:        |       | \$0.00 |                                       | Approved For Vendor: |       | \$986.90         |                   |                   |
|                                               |                  |      | Total Pending:             |       | \$0.00 |                                       | Total Approved:      |       | \$986.90         | \$190.00          | \$190.00          |

| Time Period                                   | Voucher          |        | Pending                          |                 |        |                             | Аррі                 |                | Amount Remaining |                   |                   |
|-----------------------------------------------|------------------|--------|----------------------------------|-----------------|--------|-----------------------------|----------------------|----------------|------------------|-------------------|-------------------|
| For Voucher                                   | Number           | Fees   | Expenses                         |                 | Total  | Fees                        | Expenses             |                | Total            | After<br>Approved | After<br>Approved |
|                                               |                  |        | Travel                           | Other           |        |                             | Travel               | Other          |                  |                   | And Pending       |
| Authorization Number: 0978.0000408 Amount Req |                  |        | ested: \$27,000.00 Amount Author |                 |        | zed: \$27,000.0             | )                    | e E. Problasky |                  |                   |                   |
| Vendor: Lisa Simpson (Para                    | alegal Services) |        |                                  |                 | •      |                             |                      |                |                  |                   |                   |
|                                               |                  |        | Pending For Vendor:              |                 | \$0.00 |                             | Approved For Vendor: |                | \$21,267.00      |                   |                   |
| Total Pending:                                |                  | \$0.00 |                                  | Total Approved: |        | Total Approved: \$21,267.00 |                      | \$5,832.00     |                  |                   |                   |

| Time Period                | Voucher         |             | Pending                            |       |                |                 | Аррі                 |                | Amount Remaining |          |             |             |             |                   |                   |
|----------------------------|-----------------|-------------|------------------------------------|-------|----------------|-----------------|----------------------|----------------|------------------|----------|-------------|-------------|-------------|-------------------|-------------------|
| For Voucher                | Number          | Fees        | Expenses                           |       | Total          | Fees            | Expe                 | Expenses       |                  | Expenses |             | Expenses    |             | After<br>Approved | After<br>Approved |
|                            |                 |             | Travel                             | Other |                |                 | Travel               | Other          |                  |          | And Pending |             |             |                   |                   |
| Authorization Number: 0978 | 8.0000442       | Amount Requ | ested: \$22,500.00 Amount Authoriz |       |                | zed: \$22,500.0 | ס                    | e E. Problasky |                  |          |             |             |             |                   |                   |
| Vendor: Homer Rae Simpso   | n (Paralegal Se | rvices)     |                                    |       |                |                 |                      |                |                  |          |             |             |             |                   |                   |
|                            |                 |             | Pending For Vendor:                |       | \$0.00         |                 | Approved For Vendor: |                | \$6,781.09       |          |             |             |             |                   |                   |
|                            |                 |             | Total Pending:                     |       | Total Pending: |                 | \$0.00               |                | Total Approved:  |          | \$6,781.09  | \$16,065.00 | \$16,065.00 |                   |                   |

| Grand Totals for the Representation                                                                                              |            |          |        |            |             |            |        |              |                      |                      |  |
|----------------------------------------------------------------------------------------------------|------------|----------|--------|------------|-------------|------------|--------|--------------|----------------------|----------------------|--|
| NOTE:                                                                                                    |            | Pen      | ding   |            |             | Appr       | oved   |              | Combined Total       |                      |  |
| The Grand Totals include Counsel CJA20 or<br>CJA30 vouchers as well as vouchers for<br>Expert or Services on CJA21 or CJA31 They | Fees       | Expenses |        | Total      | Fees        | Expe       | nses   | Total        | Approved and Pending |                      |  |
| represent the total submitted expenditures for this representation.                                                              |            | Travel   | Other  |            |             | Travel     | Other  |              | Fees                 | Fees and<br>Expenses |  |
|                                                                                                    | \$5,145.00 | \$731.00 | \$0.00 | \$5,876.00 | \$98,859.00 | \$3,558.22 | \$0.00 | \$102,417.22 | \$104,004.00         | \$108,293.22         |  |

#### Budget Detail Report For Defendant 2:09-CR-00022-3-RCJ-RJJ

| Counsel Budget             | Defendant: E      | Eric Cartm   | an       |               |            |            |             |                  |                            |                                |                            |  |
|----------------------------|-------------------|--------------|----------|---------------|------------|------------|-------------|------------------|----------------------------|--------------------------------|----------------------------|--|
| Type of Representation:    | Criminal Ca       | ise          |          |               |            | Docu       | iment Docum | ent Number       | Amount Clai                | Amount Claimed Amount Adjusted |                            |  |
| Budget Amount Requeste     | d: \$79,022.00    |              |          |               |            | CJA-       | 26 0978.00  | 000394<br>Total: | \$75,98<br><b>\$75 9</b> 8 | 2.00                           | \$75,982.00<br>\$75 982 00 |  |
| Budget Amount Approved     | \$79,022.00       |              |          |               |            |            |             | lotan            | ¢10,00                     | 2100                           | ¢10,002.00                 |  |
| Time Period                | Voucher           |              | Pending  |               |            |            | Appr        | oved             |                            | Amount Remaining               |                            |  |
| For Voucher                | Number            | Fees         | Expenses |               | Total      | Fees       | Expe        | nses             | Total                      | After<br>Approved              | After<br>Approved          |  |
|                            |                   |              | Travel   | Other         |            |            | Travel      | Other            |                            |                                | And Pending                |  |
| Attorney: Marg Simpson     | (Subs for Retaine | ed Attorney) |          | Inactive      |            |            |             |                  |                            |                                |                            |  |
| 02/06/2009 to 02/06/2009   | 0978.0000391      | \$0.00       | \$0.00   | \$0.00        | \$0.00     | \$300.00   | \$0.00      | \$0.00           | \$300.00                   | \$78,722.00                    | \$78,722.00                |  |
|                            |                   |              | т        | otal Pending: | \$0.00     |            | То          | tal Approved:    | \$300.00                   | \$78,722.00                    | \$78,722.00                |  |
| Attorney: Kyle E. Problask | xy (Subs for Pan  | el Attorney) |          | Active        |            |            |             |                  |                            |                                |                            |  |
| 02/20/2009 to 02/28/2009   | 0978.0000393      | \$0.00       | \$0.00   | \$0.00        | \$0.00     | \$2,740.00 | \$0.00      | \$0.00           | \$2,740.00                 | \$75,982.00                    | \$75,982.00                |  |
| 03/01/2009 to 03/31/2009   | 0978.0000395      | \$0.00       | \$0.00   | \$0.00        | \$0.00     | \$3,573.00 | \$0.00      | \$0.00           | \$3,573.00                 | \$72,409.00                    | \$72,409.00                |  |
| 04/01/2009 to 04/30/2009   | 0978.0000396      | \$0.00       | \$0.00   | \$0.00        | \$0.00     | \$4,917.00 | \$460.08    | \$0.00           | \$5,377.08                 | \$67,492.00                    | \$67,492.00                |  |
| 05/01/2009 to 05/31/2009   | 0978.0000397      | \$0.00       | \$0.00   | \$0.00        | \$0.00     | \$6,974.00 | \$0.00      | \$0.00           | \$6,974.00                 | \$60,518.00                    | \$60,518.00                |  |
| 06/01/2009 to 06/30/2009   | 0978.0000398      | \$0.00       | \$0.00   | \$0.00        | \$0.00     | \$7,073.00 | \$307.74    | \$0.00           | \$7,380.74                 | \$53,445.00                    | \$53,445.00                |  |
| 07/01/2009 to 07/31/2009   | 0978.0000399      | \$0.00       | \$0.00   | \$0.00        | \$0.00     | \$5,929.00 | \$555.82    | \$0.00           | \$6,484.82                 | \$47,516.00                    | \$47,516.00                |  |
| 08/01/2009 to 08/31/2009   | 0978.0000400      | \$0.00       | \$0.00   | \$0.00        | \$0.00     | \$6,820.00 | \$0.00      | \$0.00           | \$6,820.00                 | \$40,696.00                    | \$40,696.00                |  |
| 09/01/2009 to 09/30/2009   | 0978.0000401      | \$0.00       | \$0.00   | \$0.00        | \$0.00     | \$6,171.00 | \$0.00      | \$0.00           | \$6,171.00                 | \$34,525.00                    | \$34,525.00                |  |
| 10/01/2009 to 10/31/2009   | 0978.0000402      | \$0.00       | \$0.00   | \$0.00        | \$0.00     | \$5,874.00 | \$542.05    | \$0.00           | \$6,416.05                 | \$28,651.00                    | \$28,651.00                |  |
| 11/01/2009 to 11/30/2009   | 0978.0000403      | \$0.00       | \$0.00   | \$0.00        | \$0.00     | \$5,764.00 | \$0.00      | \$0.00           | \$5,764.00                 | \$22,887.00                    | \$22,887.00                |  |
| 12/01/2009 to 12/31/2009   | 0978.0000462      | \$0.00       | \$0.00   | \$0.00        | \$0.00     | \$8,349.00 | \$613.48    | \$0.00           | \$8,962.48                 | \$14,538.00                    | \$14,538.00                |  |
| 01/01/2010 to 01/31/2010   | 0978.0000463      | \$0.00       | \$0.00   | \$0.00        | \$0.00     | \$8,150.00 | \$582.06    | \$0.00           | \$8,732.06                 | \$6,388.00                     | \$6,388.00                 |  |
| 02/01/2010 to 02/28/2010   | 0978.0000983      | \$1,050.00   | \$0.00   | \$0.00        | \$1,050.00 | \$0.00     | \$0.00      | \$0.00           | \$0.00                     | \$6,388.00                     | \$5,338.00                 |  |
|                            |                   |              | т        | otal Pending: | \$1,050.00 |            | То          | tal Approved:    | \$75,395.23                | \$6,388.00                     | \$5,338.00                 |  |

| Expert and Other Serv      | xpert and Other Services Budget - Requiring Authorization |             |                                    |               |            |                 |          |                |                |                   |                   |  |  |
|----------------------------|-----------------------------------------------------------|-------------|------------------------------------|---------------|------------|-----------------|----------|----------------|----------------|-------------------|-------------------|--|--|
| Time Period                | Voucher                                                   |             | Pending                            |               |            |                 | Appr     | oved           |                | Amount Remaining  |                   |  |  |
| For Voucher                | Number                                                    | Fees        | Expenses                           |               | Total      | Fees            | Expenses |                | Total          | After<br>Approved | After<br>Approved |  |  |
|                            |                                                           |             | Travel                             | Other         |            |                 | Travel   | Other          |                |                   | And Pending       |  |  |
| Authorization Number: 0978 | 8.0000404                                                 | Amount Requ | ested: \$33,000.00 Amount Authoriz |               |            | zed: \$33,000.0 | 0        | Attorney: Kyle | e E. Problasky |                   |                   |  |  |
| Vendor: Kenny J. McCorma   | ck (Investigator                                          | )           |                                    |               |            |                 |          |                |                |                   |                   |  |  |
| 03/01/2010 To 03/31/2010   | 0978.0000978                                              | \$1,170.00  | \$149.50                           | \$0.00        | \$1,319.50 | \$0.00          | \$0.00   | \$0.00         | \$0.00         | \$33,000.00       | \$31,830.00       |  |  |
| 04/01/2010 To 04/12/2010   | 0978.0000979                                              | \$2,925.00  | \$581.50                           | \$0.00        | \$3,506.50 | \$0.00          | \$0.00   | \$0.00         | \$0.00         | \$33,000.00       | \$28,905.00       |  |  |
|                            | Pending For Vendor:                                       |             | \$4,826.00                         |               | Approve    | d For Vendor:   | \$0.00   |                |                |                   |                   |  |  |
|                            |                                                           |             | Т                                  | otal Pending: | \$4,826.00 |                 | То       | tal Approved:  | \$0.00         | \$33,000.00       | \$28,905.00       |  |  |

| Time Period                                                     | Voucher          | Pending |        |                | Approved        |          |                      |                | Amount Remaining |                   |                   |
|-----------------------------------------------------------------|------------------|---------|--------|----------------|-----------------|----------|----------------------|----------------|------------------|-------------------|-------------------|
| For Voucher                                                     | Number           | Fees    | Expe   | nses           | Total           | Fees     | Expenses             |                | Total            | After<br>Approved | After<br>Approved |
|                                                                 |                  |         | Travel | Other          |                 |          | Travel               | Other          |                  |                   | And Pending       |
| Authorization Number: 0978.0000405 Amount Requested: \$1,125.00 |                  |         | 00     | Amount Authori | zed: \$1,125.00 |          | Attorney: Kyl        | e E. Problasky |                  |                   |                   |
| Vendor: Butters Investigati                                     | ons (Investigato | or)     |        |                |                 |          |                      |                |                  |                   |                   |
| 04/10/2009 To 07/28/2009                                        | 0978.0000407     | \$0.00  | \$0.00 | \$0.00         | \$0.00          | \$935.00 | \$51.90              | \$0.00         | \$986.90         | \$190.00          | \$190.00          |
|                                                                 |                  |         | Pendin | g For Vendor:  | \$0.00          |          | Approve              | d For Vendor:  | \$986.90         |                   |                   |
|                                                                 |                  |         | г      | otal Pending:  | \$0.00          |          | Total Approved: \$98 |                | \$986.90         | \$190.00          | \$190.00          |

| Time Period                               | Voucher      |             | Per             | nding         |                | Approved        |         |                |                | Amount Remaining  |                   |
|-------------------------------------------|--------------|-------------|-----------------|---------------|----------------|-----------------|---------|----------------|----------------|-------------------|-------------------|
| For Voucher                               | Number       | Fees        | Expe            | nses          | Total          | Fees            | Expe    | nses           | Total          | After<br>Approved | After<br>Approved |
|                                           |              |             | Travel          | Other         |                |                 | Travel  | Other          |                |                   | And Pending       |
| Authorization Number: 097                 | 8.0000408    | Amount Requ | ested: \$27,000 | .00           | Amount Authori | zed: \$27,000.0 | 0       | Attorney: Kyle | e E. Problasky |                   |                   |
| Vendor: Lisa Simpson (Paralegal Services) |              |             |                 |               |                |                 |         |                |                |                   |                   |
| 03/01/2009 To 03/31/2009                  | 0978.0000412 | \$0.00      | \$0.00          | \$0.00        | \$0.00         | \$36.00         | \$0.00  | \$0.00         | \$36.00        | \$26,964.00       | \$26,964.00       |
| 04/01/2009 To 04/30/2009                  | 0978.0000433 | \$0.00      | \$0.00          | \$0.00        | \$0.00         | \$1,476.00      | \$0.00  | \$0.00         | \$1,476.00     | \$25,488.00       | \$25,488.00       |
| 05/01/2009 To 05/31/2009                  | 0978.0000434 | \$0.00      | \$0.00          | \$0.00        | \$0.00         | \$2,146.50      | \$0.00  | \$0.00         | \$2,146.50     | \$23,341.50       | \$23,341.50       |
| 06/01/2009 To 06/30/2009                  | 0978.0000435 | \$0.00      | \$0.00          | \$0.00        | \$0.00         | \$243.00        | \$0.00  | \$0.00         | \$243.00       | \$23,098.50       | \$23,098.50       |
| 07/01/2009 To 07/31/2009                  | 0978.0000436 | \$0.00      | \$0.00          | \$0.00        | \$0.00         | \$1,098.00      | \$0.00  | \$0.00         | \$1,098.00     | \$22,000.50       | \$22,000.50       |
| 08/01/2009 To 08/31/2009                  | 0978.0000437 | \$0.00      | \$0.00          | \$0.00        | \$0.00         | \$2,542.50      | \$0.00  | \$0.00         | \$2,542.50     | \$19,458.00       | \$19,458.00       |
| 09/01/2009 To 09/30/2009                  | 0978.0000438 | \$0.00      | \$0.00          | \$0.00        | \$0.00         | \$2,313.00      | \$0.00  | \$0.00         | \$2,313.00     | \$17,145.00       | \$17,145.00       |
| 10/01/2009 To 10/31/2009                  | 0978.0000439 | \$0.00      | \$0.00          | \$0.00        | \$0.00         | \$3,366.00      | \$0.00  | \$0.00         | \$3,366.00     | \$13,779.00       | \$13,779.00       |
| 11/01/2009 To 11/30/2009                  | 0978.0000440 | \$0.00      | \$0.00          | \$0.00        | \$0.00         | \$2,398.50      | \$99.00 | \$0.00         | \$2,497.50     | \$11,380.50       | \$11,380.50       |
| 12/01/2009 To 12/31/2009                  | 0978.0000464 | \$0.00      | \$0.00          | \$0.00        | \$0.00         | \$2,313.00      | \$0.00  | \$0.00         | \$2,313.00     | \$9,067.50        | \$9,067.50        |
| 01/01/2010 To 01/31/2010                  | 0978.0000465 | \$0.00      | \$0.00          | \$0.00        | \$0.00         | \$3,235.50      | \$0.00  | \$0.00         | \$3,235.50     | \$5,832.00        | \$5,832.00        |
|                                           |              |             | Pendin          | g For Vendor: | \$0.00         |                 | Approve | d For Vendor:  | \$21,267.00    |                   |                   |
|                                           |              |             | т               | otal Pending: | \$0.00         |                 | То      | tal Approved:  | \$21,267.00    | \$5,832.00        | \$5,832.00        |

| Time Period                                                                            | Voucher          |         | Pending                   |               |                | Approved       |          |               |            | Amount Remaining  |                   |
|----------------------------------------------------------------------------------------|------------------|---------|---------------------------|---------------|----------------|----------------|----------|---------------|------------|-------------------|-------------------|
| For Voucher                                                                            | Number           | Fees    | Expe                      | nses          | Total          | Fees           | Expe     | nses          | Total      | After<br>Approved | After<br>Approved |
|                                                                                        |                  |         | Travel                    | Other         |                |                | Travel   | Other         |            |                   | And Pending       |
| Authorization Number: 0978.0000442 Amount Requested: \$22,500.00 Amount Authorized: \$ |                  |         | zed: \$22,500.0           | 0             | Attorney: Kyle | e E. Problasky |          |               |            |                   |                   |
| Vendor: Homer Rae Simpso                                                               | on (Paralegal Se | rvices) |                           |               |                |                |          |               |            |                   |                   |
| 11/17/2009 To 11/30/2009                                                               | 0978.0000466     | \$0.00  | \$0.00                    | \$0.00        | \$0.00         | \$1,678.50     | \$0.00   | \$0.00        | \$1,678.50 | \$20,821.50       | \$20,821.50       |
| 12/01/2009 To 12/31/2009                                                               | 0978.0000467     | \$0.00  | \$0.00                    | \$0.00        | \$0.00         | \$1,615.50     | \$201.83 | \$0.00        | \$1,817.33 | \$19,206.00       | \$19,206.00       |
| 01/01/2010 To 01/31/2010                                                               | 0978.0000470     | \$0.00  | \$0.00                    | \$0.00        | \$0.00         | \$3,141.00     | \$144.26 | \$0.00        | \$3,285.26 | \$16,065.00       | \$16,065.00       |
|                                                                                        | -                | -       | Pending For Vendor: \$0.0 |               | \$0.00         |                | Approve  | d For Vendor: | \$6,781.09 |                   | -                 |
|                                                                                        |                  |         | T                         | otal Pending: | \$0.00         |                | То       | tal Approved: | \$6,781.09 | \$16,065.00       | \$16,065.00       |

#### **Grand Totals for the Representation**

| NOTE:                                                                                                    |            | Pending  |        |            | Approved    |            |        |              | Combined Total       |                      |
|----------------------------------------------------------------------------------------------------|------------|----------|--------|------------|-------------|------------|--------|--------------|----------------------|----------------------|
| The Grand Totals include Counsel CJA20 or<br>CJA30 vouchers as well as vouchers for<br>Expert or Services on C IA21 or C IA31. They | Fees       | Expenses |        | Total      | Fees        | Expenses   |        | Total        | Approved and Pending |                      |
| represent the total submitted expenditures for this representation.                                                                 |            | Travel   | Other  |            |             | Travel     | Other  |              | Fees                 | Fees and<br>Expenses |
|                                                                                                    | \$5,145.00 | \$731.00 | \$0.00 | \$5,876.00 | \$98,859.00 | \$3,558.22 | \$0.00 | \$102,417.22 | \$104,004.00         | \$108,293.22         |

#### Appendix 3

#### Attorney Time Report for John Brown

Report Executed on: Thursday, July 22, 2010

Start Date: 6/1/2010

End Date: 6/30/2010

Detail: Complete Detail

Amounts: Fee calculations

#### 2:10-cr-1234

| Defendant: Eric Carl | tmann    |                                                                 |          |       |          |
|----------------------|----------|-----------------------------------------------------------------|----------|-------|----------|
| Service Type         | Date     | Description                                                     | Rate     | Hours | Amount   |
| InterviewHours       | 6/1/2010 | Telephone call to AUSA regarding discovery                      | \$125.00 | 0.2   | \$25.00  |
| InterviewHours       | 6/1/2010 | Telephone with client regarding his information on new attorney | \$125.00 | 0.2   | \$25.00  |
| RecordHours          | 6/1/2010 | Review of discovery 1130 sun dial                               | \$125.00 | 4     | \$500.00 |
| InterviewHours       | 6/2/2010 | Telephone call to investigator<br>Frankie                       | \$125.00 | 0.2   | \$25.00  |
| InterviewHours       | 6/2/2010 | Telephone call with client regarding meeting with his counsel   | \$125.00 | 0.2   | \$25.00  |
| InterviewHours       | 6/2/2010 | Telephone call with regarding computer files                    | \$125.00 | 0.2   | \$25.00  |
| InterviewHours       | 6/2/2010 | Telephone call to                                               | \$125.00 | 0.1   | \$12.50  |
| RecordHours          | 6/2/2010 | Review LB summary                                               | \$125.00 | 1.5   | \$187.50 |
| RecordHours          | 6/2/2010 | Review of disc images 017959-<br>018251                         | \$125.00 | 3     | \$375.00 |
| InterviewHours       | 6/3/2010 | Telephone call with client's new attorney                       | \$125.00 | 0.3   | \$37.50  |
| RecordHours          | 6/3/2010 | Review of disc 00001-<br>12321                                  | \$125.00 | 2.5   | \$312.50 |
| RecordHours          | 6/3/2010 | Review of disc evidence from<br>MCSO #2                         | \$125.00 | 3     | \$375.00 |
| InterviewHours       | 6/4/2010 | Telephone cleint regarding his new attorney to request meeting  | \$125.00 | 0.2   | \$25.00  |
| InterviewHours       | 6/4/2010 | Telephone call to<br>regarding witness                          | \$125.00 | 0.2   | \$25.00  |
| InterviewHours       | 6/4/2010 | Telephone call to AUSA                                          | \$125.00 | 0.2   | \$25.00  |
| RecordHours          | 6/4/2010 | Continued reviewing 0001-12321 disc                             | \$125.00 | 2     | \$250.00 |
| InterviewHours       | 6/5/2010 | Telephone call to client to request meeting                     | \$125.00 | 0.2   | \$25.00  |
| RecordHours          | 6/5/2010 | Review of discovery labeled "old files" 1999-forward            | \$125.00 | 3     | \$375.00 |
| RecordHours          | 6/5/2010 | Review of disc 2 discovery                                      | \$125.00 | 3.5   | \$437.50 |
| RecordHours          | 6/6/2010 | Review of _ r laptop files                                      | \$125.00 | 3     | \$375.00 |
| RecordHours          | 6/6/2010 | Continued reviewing old discovery                               | \$125.00 | 2.5   | \$312.50 |
| InterviewHours       | 6/7/2010 | Telephone call to AUSA                                          | \$125.00 | 0.1   | \$12.50  |
| InterviewHours       | 6/7/2010 | Telephone call to Γ <sup>···</sup> computer tech                | \$125.00 | 0.2   | \$25.00  |

Report Executed on: Thursday, July 22, 2010

Start Date: 6/1/2010

End Date: 6/30/2010

Detail: Complete Detail

Amounts: Fee calculations

| Service Type   | Date      | Description                                                                | Rate     | Hours | Amount   |
|----------------|-----------|----------------------------------------------------------------------------|----------|-------|----------|
| InterviewHours | 6/7/2010  | Telephone call with regarding case                                         | \$125.00 | 0.2   | \$25.00  |
| InterviewHours | 6/7/2010  | Telephone call to client to request meeting                                | \$125.00 | 0.2   | \$25.00  |
| RecordHours    | 6/7/2010  | Review images 017959-018251<br>discovery                                   | \$125.00 | 2.5   | \$312.50 |
| RecordHours    | 6/7/2010  | Review disc titled MSJO2                                                   | \$125.00 | 2     | \$250.00 |
| RecordHours    | 6/7/2010  | Review disc titled MSJO 1                                                  | \$125.00 | 2     | \$250.00 |
| RecordHours    | 6/7/2010  | Review email from AUSA                                                     | \$125.00 | 0.1   | \$12.50  |
| InterviewHours | 6/8/2010  | Telephone call to client regarding chicago attorney                        | \$125.00 | 0.2   | \$25.00  |
| InterviewHours | 6/8/2010  | Telephone call to client to find a new attorney                            | \$125.00 | 0.2   | \$25.00  |
| RecordHours    | 6/8/2010  | Continued reviewing images 01759<br>-018251 discovery                      | \$125.00 | 2     | \$250.00 |
| InterviewHours | 6/9/2010  | Telephone call to AUSA                                                     | \$125.00 | 0.1   | \$12.50  |
| InterviewHours | 6/9/2010  | Telephone call to l n<br>regarding conference with                         | \$125.00 | 0.2   | \$25.00  |
| InterviewHours | 6/9/2010  | Telephone message to investigator<br>egarding communication<br>with client | \$125.00 | 0.1   | \$12.50  |
| InterviewHours | 6/9/2010  | Telephone call to client                                                   | \$125.00 | 0.2   | \$25.00  |
| RecordHours    | 6/9/2010  | Review o note to compare info                                              | \$125.00 | 1.5   | \$187.50 |
| RecordHours    | 6/9/2010  | Continued reviewing hard drive                                             | \$125.00 | 1.5   | \$187.50 |
| RecordHours    | 6/9/2010  | Review of discovery titled hard drive                                      | \$125.00 | 2.5   | \$312.50 |
| InterviewHours | 6/10/2010 | Left telephone message for client                                          | \$125.00 | 0.1   | \$12.50  |
| InterviewHours | 6/10/2010 | Telephone call to investigator                                             | \$125.00 | 0.1   | \$12.50  |
| RecordHours    | 6/10/2010 | Review images on dis 018252-<br>015385                                     | \$125.00 | 2     | \$250.00 |
| InterviewHours | 6/11/2010 | Telephone call to client                                                   | \$125.00 | 0.2   | \$25.00  |
| RecordHours    | 6/12/2010 | Review of email from AUSA                                                  | \$125.00 | 0.2   | \$25.00  |
| RecordHours    | 6/12/2010 | Review of imagees 18812-19222<br>(411 pages)                               | \$125.00 | 4     | \$500.00 |
| InterviewHours | 6/13/2010 | Telephone conference with Judge                                            | \$125.00 | 0.5   | \$62.50  |
| InterviewHours | 6/13/2010 | Telephone call to client regarding meeting and trial dates                 | \$125.00 | 0.1   | \$12.50  |

Report Executed on: Thursday, July 22, 2010

Start Date: 6/1/2010

End Date: 6/30/2010

Detail: Complete Detail

Amounts: Fee calculations

| Service Type         | Date      | Description                                                  | Rate     | Hours | Amount     |
|----------------------|-----------|--------------------------------------------------------------|----------|-------|------------|
| InterviewHours       | 6/13/2010 | Drafted letter to client regarding<br>need for a meeting     | \$125.00 | 0.2   | \$25.00    |
| RecordHours          | 6/13/2010 | Review of notes prior to phone conference                    | \$125.00 | 0.5   | \$62.50    |
| RecordHours          | 6/13/2010 | Review of recorded phone conversation                        | \$125.00 | 1     | \$125.00   |
| RecordHours          | 6/13/2010 | Review of<br>images 18386-18603 (218 pages)                  | \$125.00 | 2     | \$250.00   |
| RecordHours          | 6/13/2010 | Review disc of<br>Trust documents 001-00450 (450<br>pages)   | \$125.00 | 4.5   | \$562.50   |
| RecordHours          | 6/14/2010 | Review of recording of client provided on 03/29/2010         | \$125.00 | 1     | \$125.00   |
| InterviewHours       | 6/15/2010 | Telephone call to AUSA regarding additional discovery        | \$125.00 | 0.1   | \$12.50    |
| InterviewHours       | 6/15/2010 | Telephone call to calls                                      | \$125.00 | 0.1   | \$12.50    |
| RecordHours          | 6/15/2010 | Review of ( s phone calls                                    | \$125.00 | 1.5   | \$187.50   |
| RecordHours          | 6/15/2010 | Review of disc titled<br>"unredacted"                        | \$125.00 | 2     | \$250.00   |
| InterviewHours       | 6/18/2010 | Telephone call to AUSA regarding proceedings                 | \$125.00 | 0.1   | \$12.50    |
| InterviewHours       | 6/18/2010 | Telephone call to client regarding meeting                   | \$125.00 | 0.1   | \$12.50    |
| RecordHours          | 6/18/2010 | Review of clients i-files                                    | \$125.00 | 1.5   | \$187.50   |
| RecordHours          | 6/18/2010 | Review of clients recordings                                 | \$125.00 | 1.5   | \$187.50   |
| ResearchWritingHours | 6/18/2010 | Begin drafting jury instructions                             | \$125.00 | 0.5   | \$62.50    |
| RecordHours          | 6/19/2010 | Review of images 015614-015237<br>(375 pages)                | \$125.00 | 2     | \$250.00   |
| ResearchWritingHours | 6/19/2010 | Legal research on excusable<br>neglect for jury instructions | \$125.00 | 1.5   | \$187.50   |
| RecordHours          | 6/20/2010 | Review of 0001-12321 discovery                               | \$125.00 | 1.5   | \$187.50   |
| RecordHours          | 6/20/2010 | Review of disc 015237                                        | \$125.00 | 1.5   | \$187.50   |
|                      |           |                                                              | Total    | 76.30 | \$9,537.50 |

Report Executed on: Thursday, July 22, 2010

Start Date: 6/1/2010

End Date: 6/30/2010

Detail: Complete Detail

Amounts: Fee calculations

#### 2:10-cr-5678

| Defendant: Bart Sin  | npson     |                                                            |          |       |            |
|----------------------|-----------|------------------------------------------------------------|----------|-------|------------|
| Service Type         | Date      | Description                                                | Rate     | Hours | Amount     |
| InterviewHours       | 6/1/2010  | Met with client regarding plea                             | \$125.00 | 1     | \$125.00   |
| InterviewHours       | 6/1/2010  | Telephone call with client regarding meetng                | \$125.00 | 0.2   | \$25.00    |
| InterviewHours       | 6/1/2010  | Telephone call with AUSA regarding proffer                 | \$125.00 | 0.2   | \$25.00    |
| InterviewHours       | 6/2/2010  | Telephone call with AUSA                                   | \$125.00 | 0.2   | \$25.00    |
| InterviewHours       | 6/2/2010  | Telephone call with Attorney                               | \$125.00 | 0.2   | \$25.00    |
| RecordHours          | 6/2/2010  | Review discovery to answer client's question               | \$125.00 | 1     | \$125.00   |
| InterviewHours       | 6/7/2010  | Telephone call with AUSA to<br>confirm meeting             | \$125.00 | 0.2   | \$25.00    |
| InterviewHours       | 6/7/2010  | Telephone call to client to remind<br>him of meeting       | \$125.00 | 0.2   | \$25.00    |
| InterviewHours       | 6/9/2010  | Meeting with client and AUSA regarding proffer             | \$125.00 | 2     | \$250.00   |
| InterviewHours       | 6/11/2010 | Telephone call with client regarding plea memo             | \$125.00 | 0.2   | \$25.00    |
| RecordHours          | 6/11/2010 | Review of plea memo                                        | \$125.00 | 0.5   | \$62.50    |
| ArraignmentPleaHours | 6/17/2010 | Attended change of plea hearing                            | \$125.00 | 0.5   | \$62.50    |
| InterviewHours       | 6/17/2010 | Meeting with client prior to hearing                       | \$125.00 | 0.5   | \$62.50    |
| InterviewHours       | 6/18/2010 | Telephone call from Attorney                               | \$125.00 | 0.2   | \$25.00    |
| InterviewHours       | 6/18/2010 | Telephone call with AUSA regarding issue on plea agreement | \$125.00 | 0.2   | \$25.00    |
| InterviewHours       | 6/18/2010 | Telephone call with Probation office after hearong         | \$125.00 | 0.5   | \$62.50    |
| InterviewHours       | 6/29/2010 | Telephone call with client regarding cooperation           | \$125.00 | 0.2   | \$25.00    |
| ResearchWritingHours | 6/29/2010 | Legal research on sk1.1                                    | \$125.00 | 0.5   | \$62.50    |
| InterviewHours       | 6/30/2010 | Telephone call with client regarding sentencing            | \$125.00 | 0.2   | \$25.00    |
|                      |           |                                                            | Total    | 8.70  | \$1,087.50 |

Report Executed on: Thursday, July 22, 2010

Start Date: 6/1/2010

End Date: 6/30/2010

Detail: Summary Detail

Amounts: Fee calculations

#### 2:10-cr-1234

| Defendant: Eric Car  | tmann   |       |            |
|----------------------|---------|-------|------------|
| Service Type         | Rate    | Hours | Amount     |
| InterviewHours       | \$125.0 | 0 0.1 | \$12.50    |
| ResearchWritingHours | \$125.0 | 0 1.5 | \$187.50   |
| RecordHours          | \$125.0 | 0 1.5 | \$187.50   |
|                      | Total   | 76.30 | \$9,537.50 |

Report Executed on: Thursday, July 22, 2010

Start Date: 6/1/2010

End Date: 6/30/2010

Detail: Summary Detail

Amounts: Fee calculations

#### 2:09-CR-00494

| Defendant: Calvin A Gribble |          |       |            |  |  |  |  |  |
|-----------------------------|----------|-------|------------|--|--|--|--|--|
| Service Type                | Rate     | Hours | Amount     |  |  |  |  |  |
| RecordHours                 | \$125.00 | 0.5   | \$62.50    |  |  |  |  |  |
| ArraignmentPleaHours        | \$125.00 | 0.5   | \$62.50    |  |  |  |  |  |
| ResearchWritingHours        | \$125.00 | 0.5   | \$62.50    |  |  |  |  |  |
| InterviewHours              | \$125.00 | 0.2   | \$25.00    |  |  |  |  |  |
|                             | Total    | 8.70  | \$1,087.50 |  |  |  |  |  |

| Report Executed on: Thursday, | July 22, 2010       |                     |                           |            |
|-------------------------------|---------------------|---------------------|---------------------------|------------|
| Start Date: 6/1/2010          | End Date: 6/30/2010 | Detail: Totals Only | Amounts: Fee calculations |            |
|                               | 2:10                | )-cr-1234           |                           |            |
| Defendant: Eric Car           | tmann               |                     |                           |            |
|                               |                     | Total               | 76.30                     | \$9,537.50 |
|                               |                     |                     |                           |            |

| Report Executed on: Thursday, J | uly 22, 2010        |                     |                           |            |  |
|---------------------------------|---------------------|---------------------|---------------------------|------------|--|
| Start Date: 6/1/2010            | End Date: 6/30/2010 | Detail: Totals Only | Amounts: Fee calculations |            |  |
|                                 | 2:**                | 10-cr-5678          |                           |            |  |
| Defendant: Bart Simp            | oson                |                     |                           |            |  |
|                                 |                     | Total               | 8.70                      | \$1,087.50 |  |
|                                 |                     |                     |                           |            |  |